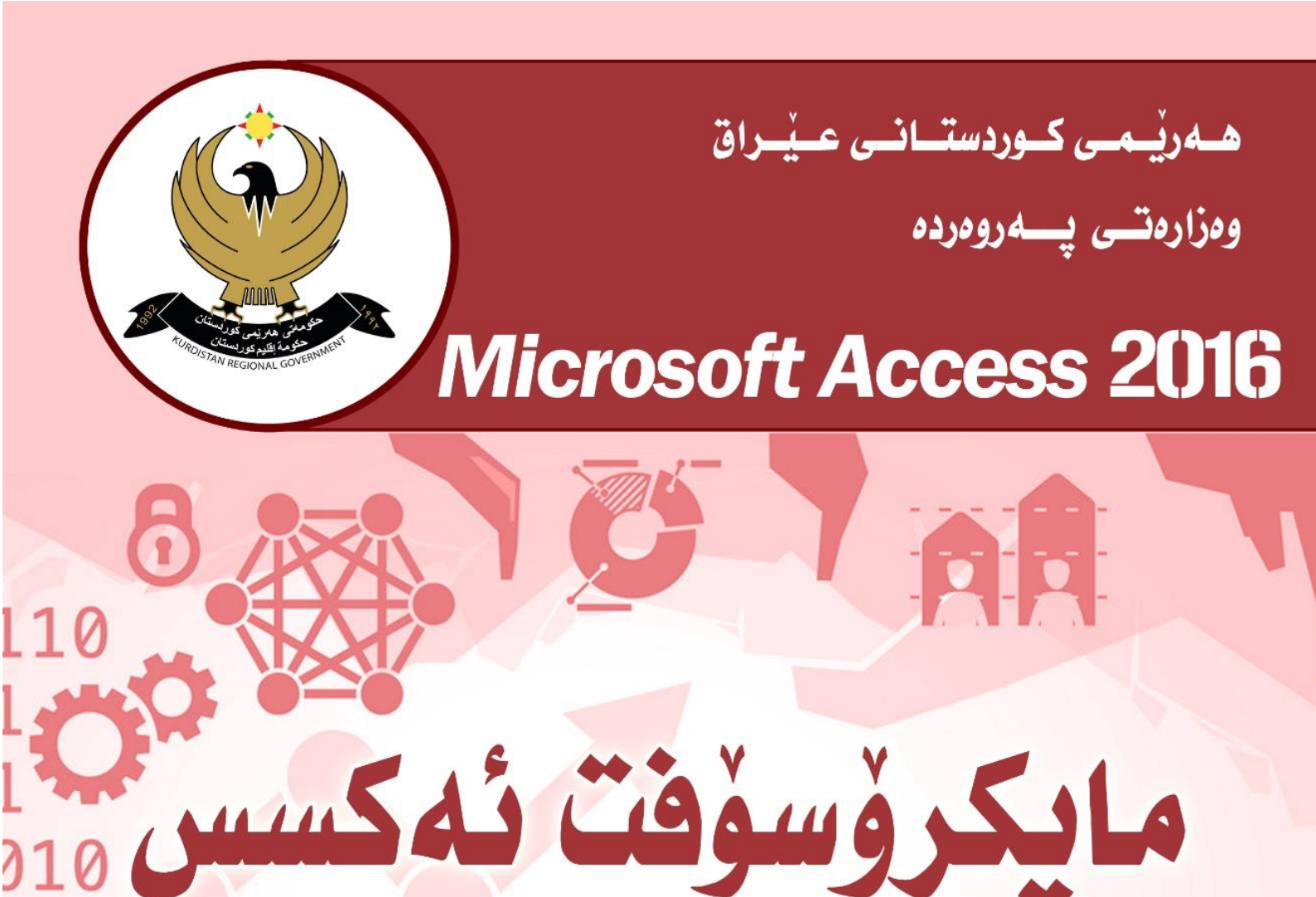

Access

وەرزىن يەكەم

Microsoft

بۆ پۆلى يازدەمى ئامادەيس

A

ئامادەكردنى مامۇستايان

سامان رسول حسين ـ ئامادهي ئالأي كچان

که یفی طاهر علی ۔ ئامادہی زۆزکی کوران

Design : Dlshad Hazm

پۆلى يازدەمى ئامادەيى

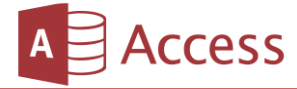

# ئامادەكردنى

سامان رسول حسين

پسپۆرى كۆمپيوتەر ئامادەيى ئالاى كچان 0751 741 6150 <u>Saman.rasul.h@gmail.com</u>

# كەيفى طاھر على

پسپۆرى كۆمپيوتەر ئامادەيى زۆزكى كوران 0750 473 3699 <u>kaifitahir@yahoo.com</u>

# ديزاين

# دلشاد حازم مامه

گرافیك دیزاینهر 0750 743 4268 <u>dlshad.hazm94@gmail.com</u>

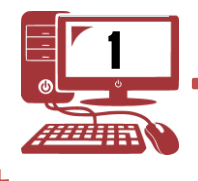

پۆلى يازدەمى ئامادەيى

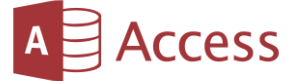

| **   | Y |
|------|---|
| 6.00 |   |
|      |   |
|      |   |

| لا پەرە | بابەت                                                      |
|---------|------------------------------------------------------------|
| 3       | ۑێۺڡػؠ                                                     |
| 4       | سەرەتايەك لەسەر پرۆگرامى ئەكسىس 2016                       |
| 5       | چۆنيەتى دابەزاندنى پرۆگرامى مايكرۆسۆفت ئەكسس لە ئۆفيس 2016 |
| 7       | چۆنيەتى كردنەوەى بەرنامەى مايكرۆسۆفت ئەكسس                 |
| 8       | سەرەتايەك لەسەر داتا بەيس                                  |
| 10      | پێکھاتەكانى پرۆگرامى مايكرۆسف ئەكسس 2016                   |
| 11      | کارکردن لهسهر (Navigation MS Access 2016)                  |
| 13      | دروستکردنی خشته ( Table )                                  |
| 17      | جۆرى زانيارىيەكان ( Data Type )                            |
| 19      | دروست کردنی پرسگه ( Queries )                              |
| 26      | بەكارھێنانى (Criteria, Operates and Wildcards)             |
| 27      | Parameter Queries                                          |
| 28      | کارکردن لهسهر (Relationships and Joins)                    |
| 31      | بەكارھێنانى دەربرينە بيركارييەكان                          |

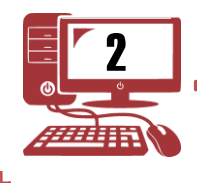

پۆلى يازدەمى ئامادەيى

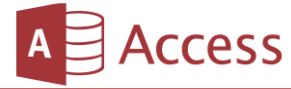

# پێشەكى

لەبەر ئەو پێشكەوتنە خێراييەى لە بابەتى كۆمپيوتەر روو دەدات, گۆرانكاريەكان زۆر بەسەر ناوەرۆكى بابەتەكانى پرۆگرامى كۆمپيوتەر داھاتووە, بۆيە بەريۆبەرايەتى گشتى پرۆگرامەكان لە چوارچيۆەى گەشەپيدانى پرۆگرامەكانى خويندن كار لەسەر دانانى پرۆگرامىيكى نوى و سەردەميانە دەكات بۆ بابەتى كۆمپيوتەر.

بۆيە بۆساللى خويندنى 2019–2020 پيرست (مفردات)ى بۆ بابەتى كۆمپيوتەر ئامادە كردووە بۆ پۆلەكانى حەوت و ھەشت و دە و يانزەى ئامادەيى, مامۆستايان خۆيان ناوەرۆكى بابەتەكە بۆ قوتابيان ئامادە دەكەن.

ئید مه چوارچید می بریاری بهرید بهرید می کشتی پرو گرامه کان بریارمان دا نهم پیرسته ی ناراسته ی مامو ستایان کراوه سه رجه وانه کان له مکتیبه دا کو بکه ینه وه . بتوانین زور ترین سوود و زانیاری به قوتابیان بگهینین.

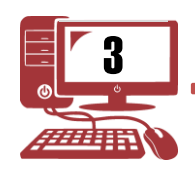

پۆلى يازدەمى ئامادەيى

## وانهى يەكەم

سەرەتايەك لەسەر پرۆگرامى ئەكسس 2016

کۆمپانیای مایکرۆسۆفت: یەکێکە لە کۆمپانیا ئەمریکیەکانی بواری بەرنامە رێژی تایبەت بە کۆمییوتەر و مۆبایل لە ساڵی 1975 دامەزراوە.

مايكرۆسۆفت ئۆفيس: كۆمەلنىك بەرنامە لە خۆدەگرىنت كە ھەريەكەيان لە بوارىكى تايبەت بەكاردىنت، يەكەم وەشانى لە سالى 1989 دەرچووە، چەند سال جارىك وەشانى نوى لىدەردەچىنت .

مايكرۆسۆفت ئۆفيس ئەمانە لە خۆدەكرێت (وۆرد ، ئيكسل ، ئەكسس ، پاوەرپۆينت ، پەپلىششەر ، فرۆنت پەيچ ، ئاوت لوك ، پيكچەر مانيجەر......ھتد) ئەمانەى خوارەوە گرينگ ترين بەرنامەكانى ناو مايكرۆسۆفت ئۆفيسن

| بەكاردێت بۆ نووسىينى پەرەگراف بە شێوەيكى گشتى                           | w | Word<br>وۆرد            |
|-------------------------------------------------------------------------|---|-------------------------|
| بهکاردیّت بۆ ئامار و ژمیّریاری و خشته.                                  | X | Excel<br>ئەكسل          |
| بەمەستى دروست كردنى داتا بيس (Databases)<br>بەكاردێت.                   | A | Access<br>ئەكسس         |
| بەكاردێت بۆ دروستكردنى پەرەگراف بەشێوەى سلايد<br>بۆ نيشاندان بە داتا شۆ | P | PowerPoint<br>پاوەرپۆين |

تێبينى: يەكەم وەشانى مايكرۆسۆفت ئەكسس لەساٽى 1989 دەرچووە .

مایکرۆسوفت ئەکسس : بەرنامەى مایکرۆسۆفت ئەکسس لەبەرھەمى كۆمپانياى مایکرۆسۆفتە يەكێکە لە بەرنامە گرنگەکانى ناو بەرنامەى مايکرۆسۆفت ئۆفيس

ئهم بهرنامهیی تایبهته به تۆمارکردنی زانیاری و دروستکردنی (Data Base) بنچینهی زانیاری یهکان بۆ کاری ژمیّریاری و ئامار ، وهههروهها به بهستنهوهی به چهند بهرنامهیهکی تر بۆ راپهراندن و خیّرا ئهنجامدانی کارهکان.

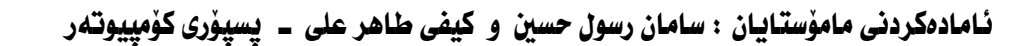

پۆلى يازدەمى ئامادەيى

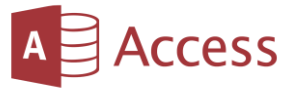

#### وانهى دووهم

# چۆنيەتى دابەزاندنى پرۆگرامى مايكرۆسۆفت ئەكسل لە ئۆفيس 2016

سەرەتا لە بەشى My Computer سى دى پرۆگرامى دەكەينەوە . دواتر دەبل كليك لەسەر ئەپلىكەيشىنى setup دەكەين.

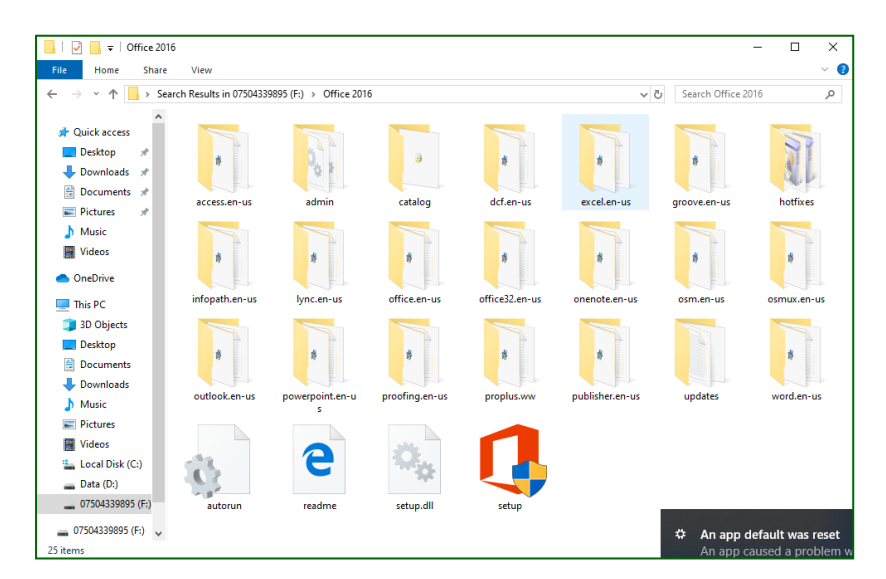

دواتر له بهشی خوارهوهی لای چهپ کلیك له چوارگوشه بچووکه که دهکهین .پاشان له لای راست کلیك له (Continue) دهکهین .

| icrosoft Office Professional Plus 2016                                                                                                    | × |
|----------------------------------------------------------------------------------------------------|---|
| Read the Microsoft Software License Terms                                                                                                    | ? |
| To continue you must accept the terms of this agreement. If you do not want to accept<br>the Microsoft Software License Terms, close this window to cancel the installation.                          |   |
| PLEASE NOTE: Your use of this software is subject to the terms and conditions<br>of the license agreement by which you acquired this software. For instance, if<br>you are:                           |   |
| <ul> <li>a volume license customer, use of this software is subject to your volume<br/>license agreement.</li> <li>a MSDN customer, use of this software is subject to the MSDN agreement.</li> </ul> |   |
| You may not use this software if you have not validly acquired a license for the<br>software from Microsoft or its licensed distributors.                                                             |   |
| EULAID:016_RTM_VL.1_RTM_EN                                                                                                    |   |
|                                                                                                    |   |
|                                                                                                    |   |
| ✓ I accept the terms of this agreement <u>Continue</u>                                                                                                    |   |

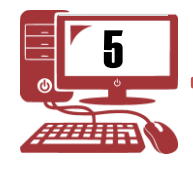

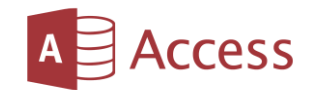

## پۆلى يازدەمى ئامادەيى

مايكرۆسۆفت ئەكسس 2016

# پاشان له ههنگاوی دواتر کلیك له ئایکونی Install Now دمکهین.

| Microsoft Office Professional Plus 2016                                                                                                    | × |  |  |  |  |  |  |  |
|----------------------------------------------------------------------------------------------------|---|--|--|--|--|--|--|--|
| Choose the installation you want Please choose your preferred type of Microsoft Office Professional Plus 2016 installation below. Install Now |   |  |  |  |  |  |  |  |
| Please choose your preferred type of Microsoft Office Professional Plus 2016 installation below.                                              |   |  |  |  |  |  |  |  |
| Install Now                                                                                                    |   |  |  |  |  |  |  |  |
| C <u>u</u> stomize                                                                                                    |   |  |  |  |  |  |  |  |
|                                                                                                    |   |  |  |  |  |  |  |  |
|                                                                                                    |   |  |  |  |  |  |  |  |

پاشان چاوەروان دەبين تاوەكو تەواوى بەرنامەكان دادەبەزيتە ناو كۆمپيوتەرەكەمان.

| 🚺 Microsoft | Office Professional Plus 2016                         | × |
|-------------|-------------------------------------------------------|---|
|             | Installation Progress                                 |   |
|             |                                                       |   |
|             |                                                       |   |
|             |                                                       |   |
|             |                                                       |   |
|             |                                                       |   |
|             | Finalizing installation. This may take a few minutes. |   |
|             |                                                       |   |
|             |                                                       |   |
|             |                                                       |   |
|             |                                                       |   |
|             |                                                       |   |

له کۆتایی دا کلیك له ئایکۆنی (Close) دەكەين.

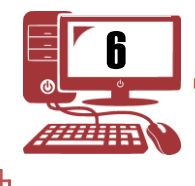

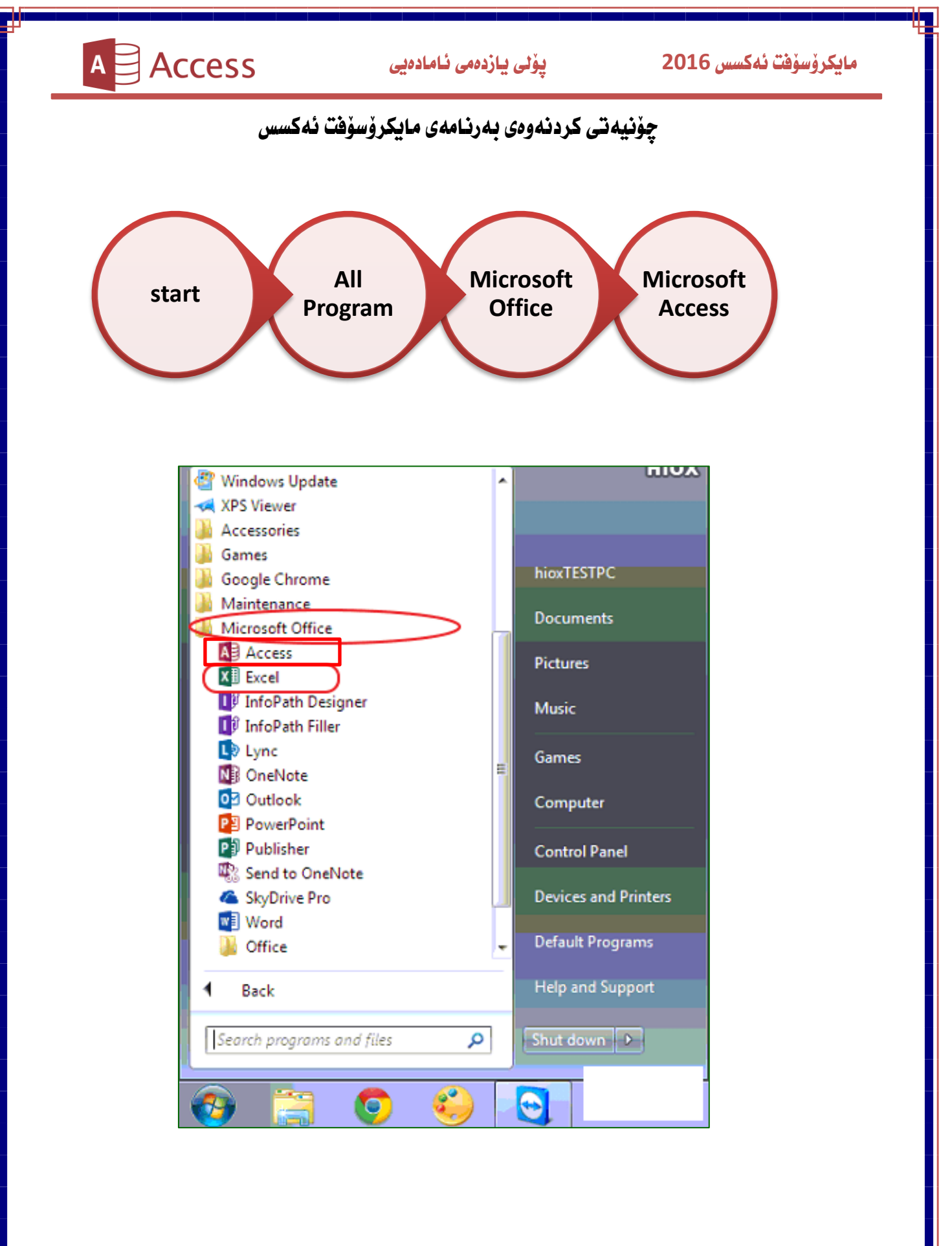

پۆلى يازدەمى ئامادەيى

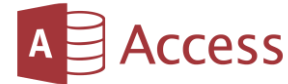

#### وانەي سېيەم

سەرەتايەك ئەسەر داتا بەيس

Data Base : (بنچینهی زانیارییهکان) : بریتی یه لهکوّمهلیّك زانیاری که بهشیّوهیهکی زانستی ریّکخراون و بهیهکهوه بهستراون وه لهو ریّگهیهدا دهتوانین زانیارییهکان توّمار بکهین و چارهسهری گیرو گرفتهکان بکهین.

ومههرمها بۆ كۆكردنهوهى زانيارى و خەزنكردنى لەناو سيستەمى كۆمپيوتەر دا، داتابەيس دەتوانىت زانيارىيەكانى تىدا خەزن بكەين.

بۆنموونه بهکارهێنانی Data Base (بنچینهی زانیارییهکان) بۆ تۆمارکردنی سهرجهم زانیارییهکانی قوتابیان و نمرهکانیان کردنیان به لیستی ناوی قوتابیان و ههروهها کردنیان به کارت .......هتر.

- لەدواى كردنەوەى بەرنامەى مايكرۆسۆفت ئەكسس پێويستە بنچينەكى زانيارى نوێ دروست بكەين بەم چەند ھەنگاوەى خوارەوە.
  - 1- كليك لەسەر ( Blank Data Base ) دەكەين.

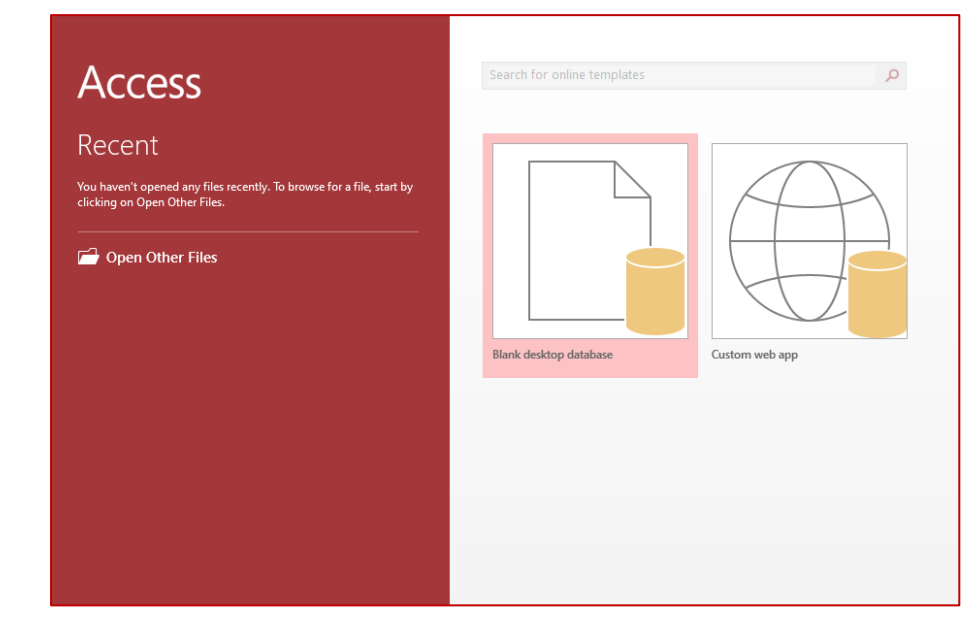

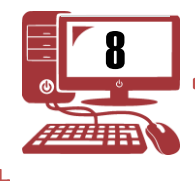

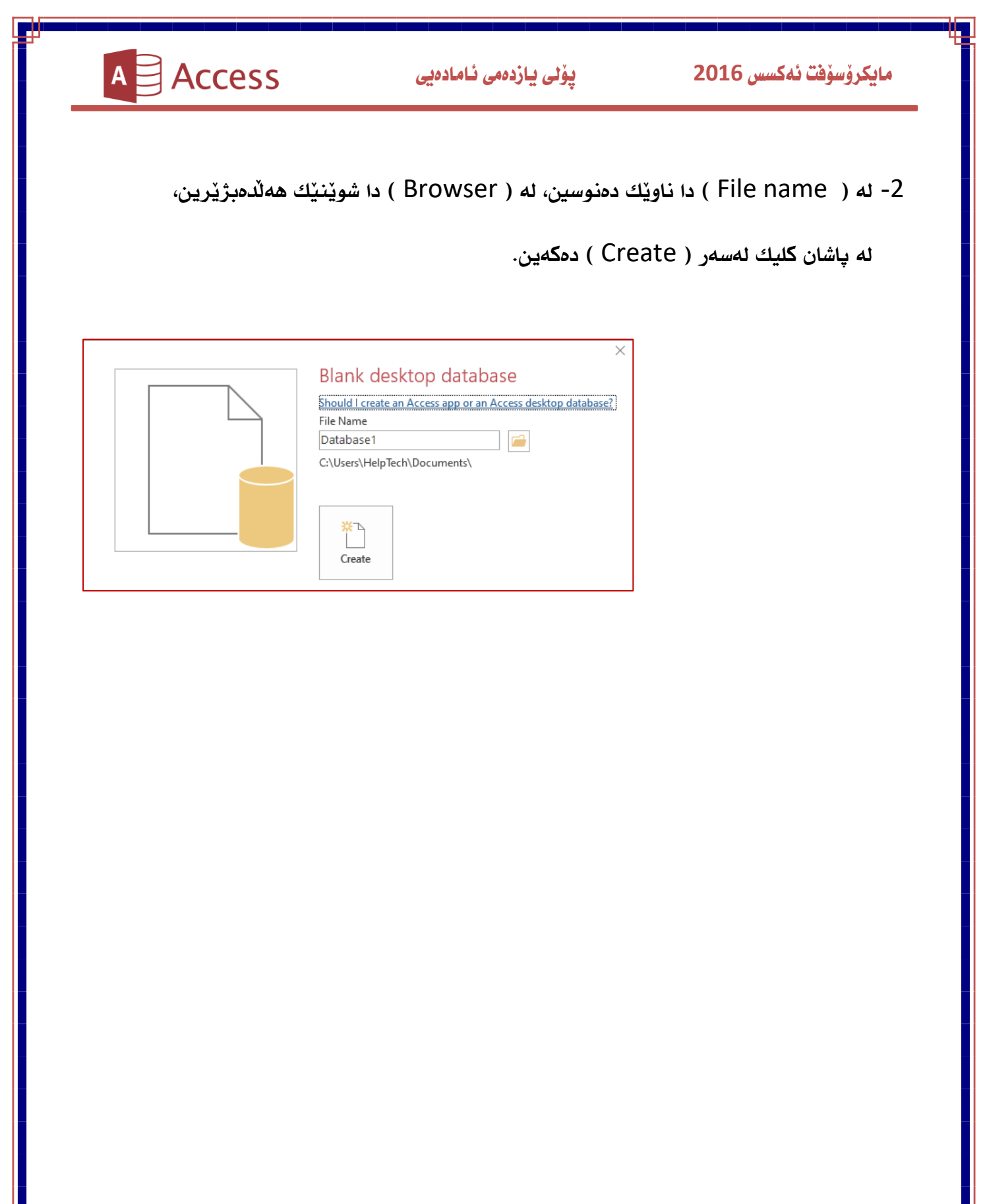

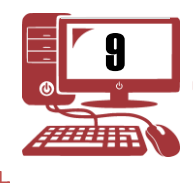

پۆلى يازدەمى ئامادەيى

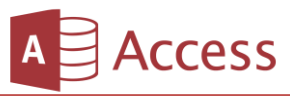

واندى چوارەم

# پێکھاتەكانى پرۆگرامى مايكرۆسف ئەكسس 2016

بۆ چونه سهر بهشی پنک هاتهکان سهرهتا کلیک له لیستی Create وهك ئهم وننهیهی خوارهوه.

| 🗄 জিন                               |                                   |                      |                               | Table                      | Tools                      | Database1 : Database- C:\Users\HelpTech\Documents\Database1.accdb (Access 2007 - 2                                                                                                    |  |  |  |  |  |  |
|-------------------------------------|-----------------------------------|----------------------|-------------------------------|----------------------------|----------------------------|----------------------------------------------------------------------------------------------------|--|--|--|--|--|--|
| File H                              | Home Create                       | External Data        | Database Tools                | Fields                     | Table                      | ${f Q}$ Tell me what you want to do                                                                                                    |  |  |  |  |  |  |
| Application<br>Parts ~<br>Templates | Table Table S<br>Design<br>Tables | harePoint<br>Lists * | Query Form For<br>Design Desi | m Blank<br>gn Form<br>Form | Form \<br>Naviga<br>More F | Wizard<br>Iation *<br>Forms *<br>Forms *<br>Forms *<br>Wizard<br>Report Blank Blank |  |  |  |  |  |  |

- 1- Table ( خشته ) : به بنچینهی زانیاری (Data Base) دا دمنریت و دمتوانین به چهند ریگایهك خشته دروست بكهین و زانیاری و داتاكانمان تیدا تومار بكهین.
- 2- Query (پرسگه) : لهم بهشهدا دهتوانین کاری پالاوتن لهگهن کاری ژمیریاری بهریکهیه کی خیرا ئهنجام بدهین ، بۆ وەلامی پرسیارو داواکاریه کانمان به شیوهیه کی دیاریکراو ریگامان بۆ خۆش دهکات بۆ چونه سهر زانیاری مهبه ست و کۆکردنه وهی.
- Forms -3 (فۆرم) : لەم بەشەدا دەتوانىن زانيارىيەكانى ناو خشتە ببينىن لەگەڵ تۆماركردنى زانيارى بىنىنى وێنەى ناو زانيارىيە تۆماركراوەكان.
- 4 ( راپۆرت ) : له راپۆرتدا دەتوانىن خشتەكانمان لەگەڵ پرسگەكان بكەين بەراپۆرت پشان چاپيان بكەين .

5- Macros & Code : بریتیه له کوّمه لیّك فرمان كه خوّمان كوّیان دهكهینهوه به دوای یه كدا جیّبه جی ببن له ژیّر یهك ناوی دیاریكراودا بوّ راپهراندنی كارهكان به كاتیّكی كهمتر.

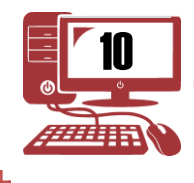

پۆلى يازدەمى ئامادەيى

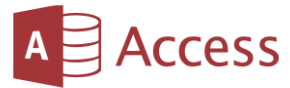

## وانهى پيٽنجهم

## كاركردن لهسهر ( Navigation MS Access 2016 )

Navigation Pane : بریتی یه له و لیسته که له لای دهسته چه پی به رنامه که یه وه همو و به شه کانی داتابه یس له خو ده گریّت نهم لیسته زیاتر بو ناسنکاریه که هه ربه شیّك به جیا پیّشان ده دریّن، وه ده توانین ناوی به شه کان بگورین یان کردنه وه ی نه و به شه ی که ده مانه ویّت وه یان ره شکر دنه وه یان.

ومهمرومها لمم لیستهدا دمتوانین (Search) واته گمران بکهین بمدوای همربهشیّك که بمانهویّت بوّ نمونه خشته (Table) ، پرسگه (Queries)، فوّرم (Form)، پرسگه (Reports)

چۆنیەتی هینان و لابردنی Navigation بەشیومیەکی کاتی :

**یهکهم :** بۆلابردنی Navigation کلیک لهسهر ئهو دوو تیشکه دهکهین که لهم وینهیه ئیشارهتی پیکراوه، ئهوا بهشیوهیهکی کاتی نامینییت.

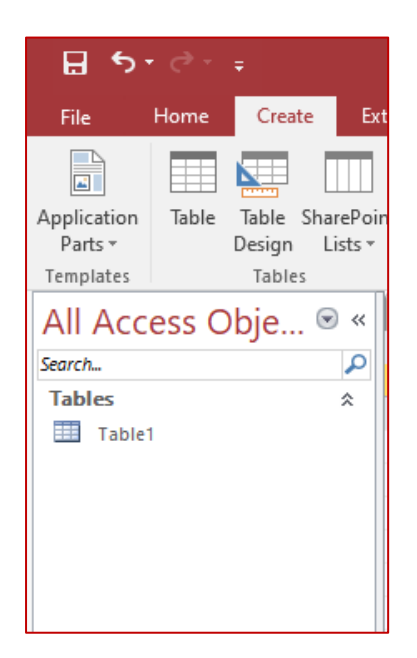

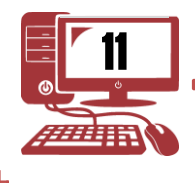

پۆلى يازدەمى ئامادەيى

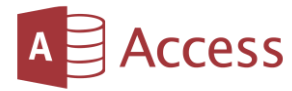

دوومم : بۆ هێنانەوەى Navigation كليك لەسەر ھەمان ئەو دوو تيشكە دەكەين كە لەو وێنە يە ئيشارەتى پێكراوە.

| E          | 1               | ۍ ب      | ° C - | ÷              |              |                   |      |                     |                |      |        |   |
|------------|-----------------|----------|-------|----------------|--------------|-------------------|------|---------------------|----------------|------|--------|---|
| Fil        | e               |          | Home  | Cr             | eate         | Exte              | rnal | Data                | Datal          | oase | : Tool | s |
|            |                 |          |       |                |              |                   | [    | R (                 |                | 4    |        |   |
| Appl<br>Pa | icati<br>irts v | ion<br>, | Table | Table<br>Desig | e Sha<br>n L | rePoint<br>ists ≁ | V    | Query (<br>Vizard D | Query<br>esign | Fo   | rm     | F |
| Tem        | plat            | es       |       | Tab            | les          |                   |      | Queri               | es             |      |        |   |
| »          | Í               | Та       | ble1  |                |              |                   |      |                     |                |      |        |   |
|            | 2               |          | ID    | *              | Fie          | eld1              | *    | Click t             | o Add          | *    |        |   |
|            |                 |          |       | 1              | Macro        | os & Co           | de   |                     |                |      |        |   |
|            | *               |          | (N    | lew)           |              |                   |      |                     |                |      |        |   |
|            |                 |          |       |                |              |                   |      |                     |                |      |        |   |
|            |                 |          |       |                |              |                   |      |                     |                |      |        |   |
|            |                 |          |       |                |              |                   |      |                     |                |      |        |   |
|            |                 |          |       |                |              |                   |      |                     |                |      |        |   |
|            |                 |          |       |                |              |                   |      |                     |                |      |        |   |
|            |                 |          |       |                |              |                   |      |                     |                |      |        |   |
|            |                 |          |       |                |              |                   |      |                     |                |      |        |   |
| ٩          |                 |          |       |                |              |                   |      |                     |                |      |        |   |
| Par        |                 |          |       |                |              |                   |      |                     |                |      |        |   |
| 5          |                 |          |       |                |              |                   |      |                     |                |      |        |   |
| Jati       |                 |          |       |                |              |                   |      |                     |                |      |        |   |
| aviç       |                 |          |       |                |              |                   |      |                     |                |      |        |   |
| Ż          |                 |          |       |                |              |                   |      |                     |                |      |        |   |
|            |                 |          |       |                |              |                   |      |                     |                |      |        |   |
|            |                 |          |       |                |              |                   |      |                     |                |      |        |   |

#### بهشهکانی Navigation.

- 1- Custom: بەكاردىت بۆ دروستكردنى كۆمەللە بەشىكى تايبەت.
- -2 بەكاردىت بۆ داناى بەشەكان ھەريەكەو بە گويرەى جۆرەكانيان.
- 3- Tables and Related Views: بەكاردىّت بۆريزكردنى بەشەكان بە گويّرەى خشتەكەمان.
- -4 Created Data or Modified Data -4 ؛ به کاردیّت بۆ دانانی به شهکانمان یه ک بهداوی یه ک

لەرێگەى ئەو بەروارەى كە پێى دروست كراوە.

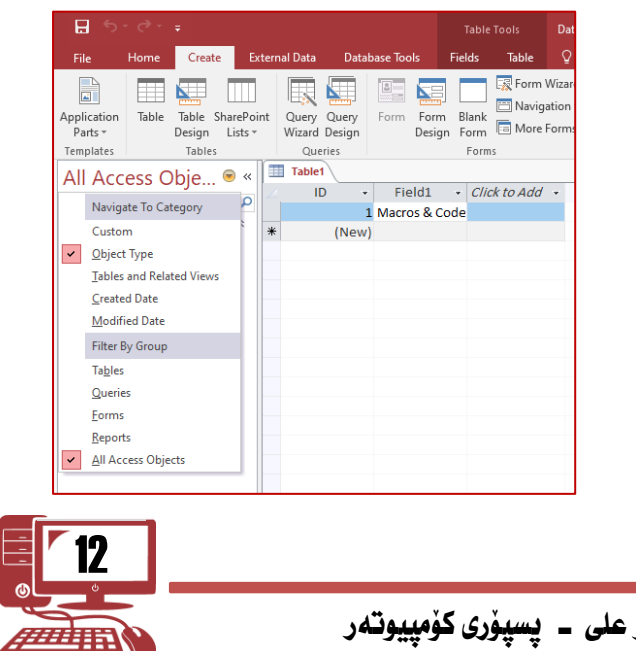

پۆلى يازدەمى ئامادەيى

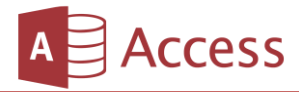

وانهى شەشەم

دروستکردنی خشته ( Table )

پێکهاتهکانی خهشته:

1- ناوی خشته ( Table Name )

2- ستوونهکان ( Fields )

-3 ( Records ) ( Records )

رِيْگاكانى دروستكردنى خشتە :

ریکای یهکهم : لهداوی دروستکردنی بنکهی زانیاری راستهوخو خشتهیهك دروست دهبیّت بهناوی ( Table ) که هیچ زانیاریهکی تیّدا نییه.

دواتر به ویستی خوّمان دهتوانین ناوی خشتهکه بگوّرین و زانیاری تیّدا توّمار بکهین.

| 🖬 5-0-+                                                 |                                        | Table Tools Database1 : Da          | tabase- C:\Users\HelpTech\Documer                 | nts\Database1.accdb (Access 2007 - 2016 file                                                     | e format) - Access | ? – Ø    | ×       |
|---------------------------------------------------------|----------------------------------------|-------------------------------------|---------------------------------------------------|--------------------------------------------------------------------------------------------------|--------------------|----------|---------|
| File Home Create E                                      | External Data Database Tools F         | ields Table 🛛 🛛 Tell me wł          |                                                   |                                                                                                  |                    |          | Sign in |
| Application<br>Parts * Design Lists<br>Templates Tables | sint Query Query Wizard Design Queries | Blank<br>Form More Forms *<br>Forms | t Report Blank Labels<br>Design Report<br>Reports | ₩ Module<br>Macro<br><sup>(2)</sup> Class Module<br><sup>(2)</sup> Visual Basic<br>Macros & Code |                    |          | ~       |
| All Access Obje 🖻 «                                     | Table1                                 |                                     |                                                   |                                                                                                  |                    |          | ×       |
| Search                                                  | ID - Click to Add                      |                                     |                                                   |                                                                                                  |                    |          |         |
| Tables                                                  | * (New)                                |                                     |                                                   |                                                                                                  |                    |          |         |
| Table1                                                  |                                        |                                     |                                                   |                                                                                                  |                    |          |         |
|                                                         |                                        |                                     |                                                   |                                                                                                  |                    |          |         |
|                                                         |                                        |                                     |                                                   |                                                                                                  |                    |          |         |
|                                                         |                                        |                                     |                                                   |                                                                                                  |                    |          |         |
|                                                         |                                        |                                     |                                                   |                                                                                                  |                    |          |         |
|                                                         |                                        |                                     |                                                   |                                                                                                  |                    |          |         |
|                                                         |                                        |                                     |                                                   |                                                                                                  |                    |          |         |
|                                                         |                                        |                                     |                                                   |                                                                                                  |                    |          |         |
|                                                         |                                        |                                     |                                                   |                                                                                                  |                    |          |         |
|                                                         |                                        |                                     |                                                   |                                                                                                  |                    |          |         |
|                                                         |                                        |                                     |                                                   |                                                                                                  |                    |          |         |
|                                                         |                                        |                                     |                                                   |                                                                                                  |                    |          |         |
|                                                         |                                        |                                     |                                                   |                                                                                                  |                    |          |         |
|                                                         |                                        |                                     |                                                   |                                                                                                  |                    |          |         |
|                                                         |                                        |                                     |                                                   |                                                                                                  |                    |          |         |
|                                                         |                                        |                                     |                                                   |                                                                                                  |                    |          |         |
|                                                         |                                        |                                     |                                                   |                                                                                                  |                    |          |         |
|                                                         |                                        |                                     |                                                   |                                                                                                  |                    |          |         |
| Datasheet View                                          | Record: M I of 1 H H                   | No Filter Search                    |                                                   |                                                                                                  |                    | Num Lock |         |

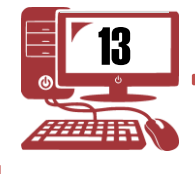

پۆلى يازدەمى ئامادەيى

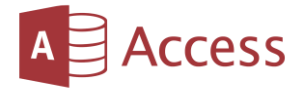

14

## ريکای دووهم :

- 1- دەچىنە بەشى Create
- 2- کلیک نهسهر Table دهکهین

| 🖬 5° ° ° ∓                                                                                                    |                                                                        | Table                                  | Tools Databa | se2 : Database- C:\Users\Help                   | Tech\Documents          |
|----------------------------------------------------------------------------------------------------|------------------------------------------------------------------------|----------------------------------------|--------------|-------------------------------------------------|-------------------------|
| File Home Create                                                                                                  | External Data Datab                                                    | base Tools Fields                      | Table ♀ Tel  | l me what you want to do                        |                         |
| Application<br>Parts ~<br>Templates<br>All Access Obje<br>Search<br>Tables<br>Tables<br>All Access Obje<br>Tables | ePoint<br>s - V<br>Query Query<br>Queries<br>Tablet<br>ID -<br>* (New) | Form Form Blank<br>Design Form<br>Form | Rorm Wizard  | Report Report Blank<br>Design Report<br>Reports | Report Wizard<br>Labels |

- 3- کلیك لهسهر Save دهکهین
- 4- ناوێك بۆ خشتەكەمان دادەنێين له Table Name
  - 0k -5 دەكەين

| 🖶 5° °° =                                                   |                                                                                                    | Table Tools                         | Database2 : Database- C:\Users\HelpTech\Documents                                                                   |
|-------------------------------------------------------------|----------------------------------------------------------------------------------------------------|-------------------------------------|----------------------------------------------------------------------------------------------------|
| File Home Create E                                          | xternal Data Database Tools                                                                                                    | Fields Table                        | ${f Q}$ Tell me what you want to do                                                                                 |
| View Short Number Currency                                  | Bote & Time     Image: Second second s | e & Caption<br>ult Value<br>Size Lo | fx     ab       Modify     Modify       Modify     Memo       ookups     Expression       Setup     %       *     % |
|                                                             | Table1 Table2                                                                                                    | Proper                              | rties Formatting                                                                                                    |
| All Access Obje V «<br>Search<br>Tables<br>Table1<br>Table2 | ID - Click to Ac<br>* (New)<br>Save As<br>Table Name:<br>Table 2<br>OK                                                                                                    | id -<br>? X<br>Cancel               |                                                                                                    |

پۆلى يازدەمى ئامادەيى

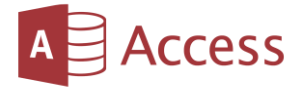

# **ریکای سیّیهم** :

- 1- دەچىنە بەشى Create
- 2- کلیک نهسهر Table Design دمکهین

| ر ج<br>ا                             | ~ ¢ • | Ŧ                   |                     |                 |                   |          |                | Table         | e Tools    | Databa                       | ise4 : Databa   | se- C:\Users' | ∖HelpTe    | ech\Documen           | ts∖Da | tabase4.accdb (Ac | ccess ?     |
|--------------------------------------|-------|---------------------|---------------------|-----------------|-------------------|----------|----------------|---------------|------------|------------------------------|-----------------|---------------|------------|-----------------------|-------|-------------------|-------------|
| File                                 | Home  | Create              | Exte                | ernal Data      | Datab             | oase Too | ls f           | ields         | Table      | Q Tel                        | l me what yo    | ou want to d  |            |                       |       |                   |             |
| Application<br>Parts •               | Table | Table Shi<br>Design | arePoint<br>Lists + | Query<br>Wizard | Query<br>Design   | Form     | Form<br>Design | Blank<br>Form | Form Navig | Wizard<br>ation ▼<br>Forms ▼ | Report Re<br>De | port Blank    | Re<br>E La | eport Wizard<br>abels | Ma    | Class Module      | dule<br>sic |
| Templates                            |       | Tables              |                     | Que             | ries              |          |                | Form          | ns         |                              |                 | Repo          | rts        |                       |       | Macros & Code     |             |
| All Acc<br>Search<br>Tables<br>Table | ess O | bje 🤇               | ><br>*              | Table II        | I<br>O →<br>(New) | Click    | to Add         |               |            |                              |                 |               |            |                       |       |                   |             |

- 3- ئەبەشى Field Name ناوى ستوونەكان دەنووسىن
- 4- لەبەشى ( Data Type ) جۆرى زانياريەكە ديارى دەكەين

|               | 5-0- <del>,</del>     |                              |            |                                                     |                           | Table To  | ols Databas                              | e4 : Database-                           | C:\Users\HelpTe | ch\Documents                      | ADatabase4.accdb (Access 2007 - 2016 file format) - Access |     |
|---------------|-----------------------|------------------------------|------------|-----------------------------------------------------|---------------------------|-----------|------------------------------------------|------------------------------------------|-----------------|-----------------------------------|------------------------------------------------------------|-----|
| File          | Home                  | Create                       | Exte       | rnal Data Datal                                     | oase Tools                | Design    | ♀ Tell                                   | me what you                              | want to do      |                                   |                                                            |     |
| View<br>Views | Primary Builde<br>Key | er Test Valid<br>Rules<br>To | ation<br>s | ≩≕ Insert Rows<br>∃≯ Delete Rows<br>₽ Modify Lookup | Property<br>Sheet<br>Show | y Indexes | Create Data<br>Macros +<br>Field, Record | Rename/<br>Delete Macro<br>& Table Event | Relationships   | Object<br>Dependencies<br>onships |                                                            |     |
| All A         | Access Ob             | je 🖻                         | « [        | Table1 Table1                                       | ble2                      |           |                                          |                                          |                 |                                   |                                                            |     |
| Search        |                       |                              | ρ          | Field<br>1                                          | Name                      |           | Data T                                   | ype                                      |                 |                                   | Description (Optional)                                     |     |
| Table         | s                     | \$                           | :          |                                                     |                           |           |                                          |                                          |                 |                                   |                                                            |     |
| шт            | able1                 |                              |            |                                                     |                           |           |                                          |                                          |                 |                                   |                                                            |     |
|               |                       |                              |            |                                                     |                           |           |                                          |                                          |                 |                                   |                                                            |     |
|               |                       |                              |            |                                                     |                           |           |                                          |                                          |                 |                                   |                                                            |     |
|               |                       |                              |            |                                                     |                           |           |                                          |                                          |                 |                                   |                                                            |     |
|               |                       |                              |            | -                                                   |                           |           |                                          |                                          |                 |                                   |                                                            |     |
|               |                       |                              |            | -                                                   |                           |           |                                          |                                          |                 |                                   |                                                            |     |
|               |                       |                              |            |                                                     |                           |           |                                          |                                          |                 |                                   |                                                            |     |
|               |                       |                              |            |                                                     |                           |           |                                          |                                          |                 |                                   |                                                            |     |
|               |                       |                              |            |                                                     |                           |           |                                          |                                          |                 |                                   |                                                            |     |
|               |                       |                              |            |                                                     |                           |           |                                          |                                          |                 |                                   |                                                            |     |
|               |                       |                              |            |                                                     |                           |           |                                          |                                          |                 | Fi                                | ield Properties                                            |     |
|               |                       |                              |            | General Lookup                                      |                           |           |                                          |                                          |                 |                                   |                                                            |     |
|               |                       |                              |            |                                                     |                           |           |                                          |                                          |                 |                                   |                                                            |     |
|               |                       |                              |            |                                                     |                           |           |                                          |                                          |                 |                                   |                                                            |     |
|               |                       |                              |            |                                                     |                           |           |                                          |                                          |                 |                                   |                                                            |     |
|               |                       |                              |            |                                                     |                           |           |                                          |                                          |                 |                                   |                                                            | fia |

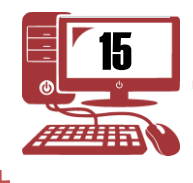

پۆلى يازدەمى ئامادەيى

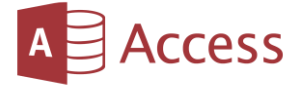

- 5- کلیك لهسهر Save دهکهین
- 6- ناوێك بۆ خشتەكەمان دادەنێين له Table Name
- 7- کلیک نهسهر Ok دهکهین خهشته کهمان دروست دهبیت
  - 8- ئىنجا بەشى Datasheet View ھەلدەبژىدىن.

| ⊟ 5°ి÷∓                                                                                                    |                                                                                                    |                                                                                                    |                                                                      |
|----------------------------------------------------------------------------------------------------|----------------------------------------------------------------------------------------------------|----------------------------------------------------------------------------------------------------|----------------------------------------------------------------------|
| File Home Create E                                                                                                    | ternal Data Database Tools                                                                                                    | Design Q Tell me what you                                                                                                    | want to do                                                           |
| View Primary Builder Test Validatii<br>Key Builder Test Validatii<br>Key Tools<br>All Access Obje © «<br>Search<br>Tables \$ | روابية لمانة المعلمة المحلم المعلمة المحلم المحلم المحلمة المحلمة<br>المحلمة المحلمة المحلمة المحلمة المحلمة المحلمة المحلمة المحلمة المحلمة المحلمة المحلمة المحلمة المحلمة المحلمة المحلمة المحلمة المحلمة المحلمة المحلمة المحلمة المحلمة المحلمة المحلمة المحلمة المح<br>محلمة المحلمة المحلمة المحلمة المحلمة المحلمة المحلمة المحلمة المحلمة المحلمة المحلمة المحلمة المحلمة المحلمة المحلمة المحلمة المحلمة المحلمة المحلمة المحلمة المحلمة المحلمة المحلمة المحلمة المحلمة المحلمة المحلمة المحلمة المحلمة المحلمة المحلمة المحلمة المحلمة المحلمة المحلمة المحلمة المحلمة<br>محلمة المحلمة المحلمة المحلمة المحلمة المحلمة المحلمة المحلمة المحلمة المحلمة المحلمة المحلمة المحلمة المحلمة المحلمة المحلمة محلمة محلمة محلمة محلمة محلمة محلمة محلمة محلمة محلمة محلمة محلمة محلمة محلمة محلمة محلمة محلمة محلمة محلمة محلم | Create Data Rename/<br>Create Data Rename/<br>Mideres Accoss 2 Delete Macro<br>Field, Record & Table Even<br>Data Type<br>Short Text<br>Number<br>Date/Time<br>0K Cance | Relationships Dependencies<br>s Relationships Description (Optional) |

لهدوای ئەنجامدانی ئەم ھەنگاوانەی سەرەوە بە كليك كردن لە خشتەكەمان بەم شێوەيە خوارەوە دەبێت دەبێت.

| Records • بۇروارې لە دايك بوون<br>• 0 | Find         | Text F | Formatting |   |
|---------------------------------------|--------------|--------|------------|---|
| پةروارې لة دايك يوون م قمة<br>0       | Click to Add |        |            | - |
| 0                                     |              |        |            |   |
|                                       |              |        |            |   |
|                                       |              |        |            |   |
|                                       |              |        |            |   |
|                                       |              |        |            |   |
|                                       |              |        |            |   |
|                                       |              |        |            |   |
|                                       |              |        |            |   |
|                                       |              |        |            |   |
|                                       |              |        |            |   |
|                                       |              |        |            |   |
|                                       |              |        |            |   |
|                                       |              |        |            |   |
|                                       |              |        |            |   |
|                                       |              |        |            |   |
|                                       |              |        |            |   |
|                                       |              |        |            |   |
|                                       |              |        |            |   |
|                                       |              |        |            |   |
|                                       |              |        |            | - |
|                                       |              |        |            |   |
|                                       |              |        |            |   |
|                                       |              |        |            |   |
|                                       |              |        |            |   |
|                                       |              |        |            |   |

پۆلى يازدەمى ئامادەيى

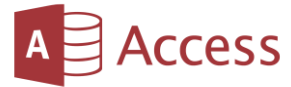

#### وانهى حەوتەم

جۆرى زانيارىيەكان ( Data Type )

لهکاتی دروستکردنی خشتهدا ئهوزانیاریانهی که له خشتهکهماندا دهینووسین بریتی یه له زانیاری جۆراو جۆر بۆیه پێویسته لهکاتی دروستکردن و دیزاینکردنی خشتهکهمان دهبی جۆری ئهو زانیاریه دیاری بکهین که دهمانهویّت، زانیارییهکان بریتین له ( پیت، ژماره، نووسینی دریّژ، دراو، کات و بهروار، لینك ، ویّنه، فایل .......هتر )

| جۆرى زانيارى     | کارکردنی جۆری زانیاریی (Data Type )                                                                                                 |
|------------------|----------------------------------------------------------------------------------------------------|
| Short Text       | بۆ نووسینی کورت بهکاردیّت ده توانین له 1 تا 255 پیت و ژماره <i>و</i><br>هیّما بنووسین.                                              |
| Long Text        | بۆنووسينى درێژ بەكاردێت دەتوانين تا 65535 پيت و ژمارەو ھێما<br>بنووسين.                                                             |
| Number           | بۆ نووسينى ژمارە بەكارديّت.                                                                                                    |
| Date /Time       | بۆ نووسينى كات و بەروار بەكارديّت.                                                                                                  |
| Currency         | بۆ نووسينى دراو بەكاردێت.                                                                                                    |
| Auto<br>Number   | بۆ دانانی ژماره بهشێوهی ئۆتۆماتیك و رێزبەندی كردن بەكاردێت.                                                                         |
| Yes/No           | بۆ پرسياركردن كە وەلامەكە بۆى بەلىٚ يان نەخيّر.                                                                                     |
| Hyperlink        | بۆ دانانى لينك بەكارديّت وەك ئيمەيلّ يان ھەر لينكيّكى ئينتەرنيّت.                                                                   |
| Attachment       | بۆ دانانى زياتر لە فايلێك .                                                                                                    |
| Calculated       | بۆئەنجامدانى كردارە ژمێريارييەكان بەكاردێت، وەكو ( كۆ، كەم، جاران،<br>دابەش )                                                       |
| Lookup<br>Wizard | بۆ دروستکردنی لیست بهکاردیّت، بۆنموونه ئهگەر زانیارییهکانمان<br>دووباره بونهوهی زۆری تیّدا بوو دهتوانین بهم ریّگهیه بیکهین به لیست. |

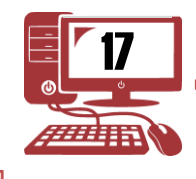

پۆلى يازدەمى ئامادەيى

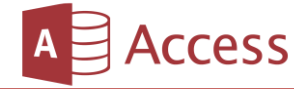

نمونه له سهر جۆرى زانيارييەكان

| ם ילי <del>י</del>                   |         |                            | Tabl                               | e Tools        | Database4                              | : Database-                           | C:\Users\HelpTe            | :h\Documents                               | Database4.accdb (A | Access 2007 | - 2016 file forma | t) - Access |                | ?                   | -                 | ٥          | ×     |
|--------------------------------------|---------|----------------------------|------------------------------------|----------------|----------------------------------------|---------------------------------------|----------------------------|--------------------------------------------|--------------------|-------------|-------------------|-------------|----------------|---------------------|-------------------|------------|-------|
| File Home Create I                   | Externa | al Data Database T         | ools De                            | esign          |                                        |                                       |                            |                                            |                    |             |                   |             |                |                     |                   | Sig        | in in |
| View Views Views                     | tion 🚰  | Insert Rows<br>Delete Rows | roperty Inde<br>Sheet<br>Show/Hide | xes Crea<br>Ma | ate Data<br>acros = Data<br>, Record & | Rename/<br>elete Macro<br>Table Event | Relationships<br>s Relatio | Object<br>Object<br>Dependencies<br>nships |                    |             |                   |             |                |                     |                   |            | ~     |
| All Access Obie 🖻 «                  | < 🔳     | Table1 🔳 Table2            | Table3                             |                |                                        |                                       |                            |                                            |                    |             |                   |             |                |                     |                   |            | ×     |
| Search                               | 5 4     | Field Nam                  | ne                                 |                | Data Typ                               | e                                     |                            |                                            |                    | Desc        | ription (Optio    | onal)       |                |                     |                   |            |       |
| Tables 🏦                             |         | زنجيرة                     |                                    | AutoNu         | imber                                  |                                       |                            |                                            |                    |             |                   |             |                |                     |                   |            |       |
| Tabla1                               | 4       | ناو                        |                                    | Short Te       | ext                                    |                                       |                            |                                            |                    |             |                   |             |                |                     |                   |            |       |
| Tablet                               |         | تەمەن                      |                                    | Numbe          | r                                      |                                       |                            |                                            |                    |             |                   |             |                |                     |                   |            |       |
| Table2                               |         | بەروارى لە دايك بوون       |                                    | Date/11        | me                                     |                                       |                            |                                            |                    |             |                   |             |                |                     |                   |            |       |
|                                      |         | خەرجى قونايى               |                                    | Current        | γ                                      |                                       |                            |                                            |                    |             |                   |             |                |                     |                   |            |       |
|                                      |         | ىيىيتى                     |                                    | Long Te        | xt                                     |                                       |                            |                                            |                    |             |                   |             |                |                     |                   |            |       |
|                                      | -       | باري دومەلايەيي            |                                    | Yes/No         |                                        |                                       |                            |                                            |                    |             |                   |             |                |                     |                   |            |       |
|                                      |         | وينه                       |                                    | OLE Obj        | ject                                   |                                       |                            |                                            |                    |             |                   |             |                |                     |                   |            |       |
|                                      |         | تيميّل                     |                                    | Hyperli        | nk                                     |                                       |                            |                                            |                    |             |                   |             |                |                     |                   |            |       |
|                                      |         |                            |                                    |                |                                        |                                       |                            |                                            |                    |             |                   |             |                |                     |                   |            |       |
|                                      |         |                            |                                    |                |                                        |                                       |                            |                                            |                    |             |                   |             |                |                     |                   |            |       |
|                                      |         |                            |                                    |                |                                        |                                       |                            |                                            |                    |             |                   |             |                |                     |                   |            | _     |
|                                      |         |                            |                                    |                |                                        |                                       |                            | F                                          | eld Properties     |             |                   |             |                |                     |                   |            | Ľ     |
|                                      |         |                            |                                    |                |                                        |                                       |                            |                                            | ciarropenies       |             |                   |             |                |                     |                   |            |       |
|                                      | Ge      | eneral Lookup              |                                    |                |                                        |                                       |                            |                                            |                    |             |                   |             |                |                     |                   |            |       |
|                                      | Fi      | eld Size                   | Long Intege                        | r              |                                        |                                       |                            |                                            |                    |             |                   |             | _              |                     |                   |            |       |
|                                      | Ne      | ew Values                  | Increment                          |                |                                        |                                       |                            |                                            |                    |             |                   |             | -              |                     |                   |            |       |
|                                      | Ca      | aption                     |                                    |                |                                        |                                       |                            |                                            |                    |             |                   |             | -              |                     |                   |            |       |
|                                      | In      | dexed                      | No                                 |                |                                        |                                       |                            |                                            |                    |             |                   |             |                |                     |                   |            |       |
|                                      | Te      | ext Align                  | General                            |                |                                        |                                       |                            |                                            |                    |             |                   |             | A field name o | an be up t          | o 64 chara        | cters long | h.    |
|                                      |         |                            |                                    |                |                                        |                                       |                            |                                            |                    |             |                   |             | including spa  | ices. Press<br>name | F1 for help<br>s. | p on field |       |
|                                      |         |                            |                                    |                |                                        |                                       |                            |                                            |                    |             |                   |             |                |                     |                   |            |       |
|                                      |         |                            |                                    |                |                                        |                                       |                            |                                            |                    |             |                   |             |                |                     |                   |            |       |
|                                      |         |                            |                                    |                |                                        |                                       |                            |                                            |                    |             |                   |             |                |                     |                   | _          |       |
| Design view. F6 = Switch panes. F1 = | = Help. |                            |                                    |                |                                        |                                       |                            |                                            |                    |             |                   |             |                | Nu                  | m Lock            |            | 1     |

له پاش دهست نیشانکردن جۆری زانیاریهکان دهتوانین زانیارییهکان تۆمار بکهین ، دهبیّت زانیارییهکان بگونجیّت بۆ ئهو فیلّدانهی که بهکارمان هیّناوه.

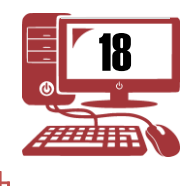

پۆلى يازدەمى ئامادەيى

# A Access

## واندى هدشتهم

دروست کردنی پرسگه ( Queries )

Queries(پرسگه): لهم بهشهدا دهتوانین ههموو زانیارییهکان لهسهر داتا بهیسهکهمان وهرگرین لهریّگهی پرسیار یان داواکردن، لهکاتی دروستکردنی پرسگه پیّویسته زوّر به ووردی پرسگه ئاماده بکهین بوّ ئهوهی لهکاتی ههر داوایهك یان گهرانهك به زووترین کات بدوّزریّتهوه، وهههوهها بهکاردیّت بوّ کوّکردنهوه لیّکدانی داتای دوو خشتهی جیاواز.

رِيْگاکانی دروست کردنی پرسگه (Queries)

Query Wizard -1 Query Design -2

**رِيْگای یهکهم** : (Query Wizard): بهکاردیّت بوّ دروستکردنی Query به شیّوهی ئامادهکراو، سوود له زانیارییهکان وهردهگرین.

رِيْگاكانى Query Wizard

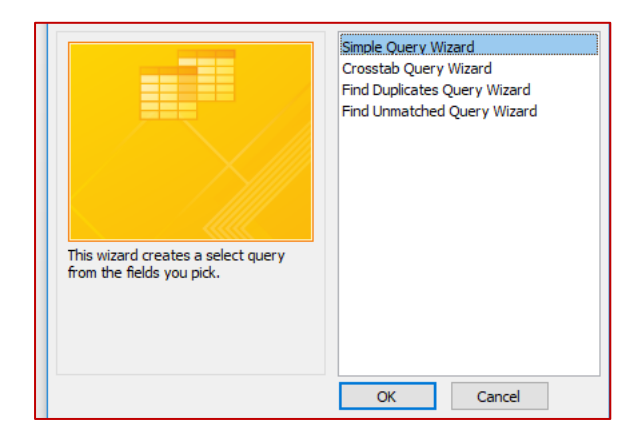

- Simple Query Wizard -1
- Crosstab Query Wizard -2
- Find Duplicates Query Wizard -3
- Find Unmatched Query Wizard -4

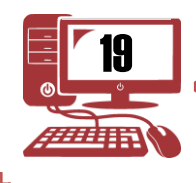

پۆلى يازدەمى ئامادەيى

![](_page_20_Picture_2.jpeg)

 سەرەتا پێويسته خشتەيەكمان ھەبێت بۆ ئەوەى پرسگە دروست بكەين چونكە بەبێ خشتە ناتوانين پرسگە دروست بكەين.

سهرهتا ده چینه سهر بهشی Create له سهرهوه له پاشان کلیك له سهر Query Wizard ده که ین ، وهك له وینه ی خوارهوه.

| ☐ 5 · C · +            |       |                        |                       |        | Table Tools   |           |                |               | Database4 : Database- C:\Users\HelpTech\Documents\Database4.accdb (Access 2007 |                              |                                     |               |               |  |  |
|------------------------|-------|------------------------|-----------------------|--------|---------------|-----------|----------------|---------------|--------------------------------------------------------------------------------|------------------------------|-------------------------------------|---------------|---------------|--|--|
| File                   | Home  | Create                 | External              | Data   | Datab         | ase Tools | F              | ields         | Table                                                                          | ♀ Tell                       | l me what you want to               |               |               |  |  |
| Application<br>Parts • | Table | Table Sha<br>Design Li | rePoint Q<br>ists → W | uery Q | uery<br>esign | Form      | Form<br>Design | Blank<br>Form | Form Naviga                                                                    | Wizard<br>ation =<br>Forms = | Report Report Blan<br>Design Report | Report Wizard | Macro         |  |  |
| Templates              |       | Tables                 |                       | Querie | s             |           |                | Form          | s                                                                              |                              | Rep                                 | orts          | Macros & Code |  |  |

دواتر ئەم وينەيە دەكريتەوە كە رِيْگاكانى Query Wizard تيدايە

لٽرمدا تهنها باسی رِنگهی یهکهم دهکهین (Simple Query Wizard )

رِيْگەی Simple Query Wizard هەللدەبژیرین دواتر کلیک لەسەر OK دەکەین وەک لەم وینەی خوارەوە.

![](_page_20_Picture_9.jpeg)

![](_page_20_Picture_10.jpeg)

پۆلى يازدەمى ئامادەيى

![](_page_21_Picture_2.jpeg)

دوای ئەوەی OK كرد ئەم وينەيەی خوارەوە دەكريتەوە

دوای ئەوەی خشتەكمان ھەلبژارد، فیلادكانمان گواستەوە

لمپاشان كليك لمسمر Next دەكمين ئەم ويندميەى خوارموم دەكريتموم

![](_page_21_Picture_6.jpeg)

دوای ئەوەی كليكمان لەسەر Next كرد ئەم وينەی خوارەوە دەكريتەوە كە دەتوانىن ناويك بۆ پرسگەكەمان دابنيين.

![](_page_21_Picture_8.jpeg)

![](_page_21_Picture_9.jpeg)

A Access

له کوتایی دا کلیك لهسهر Finish دهکهین، ئهنجامی پرسگهکهمان بهم شیّوهیهی خوارهوه دهبیّت.

| 5                      | ) - ¢   | -               | Ŧ             |                |       | I               | New Mi          | crosoft A | ccess [       | Datab         | ase : Dat    | abase- (          | C:\User         | rs∖Kaifi Ta | ihir\Desk          | top\New         | Microsoft A       | Access D | atabase.ac | ccdb (A         | ccess 2007        | - 2016 fi | ile format) | Acces | s |  |
|------------------------|---------|-----------------|---------------|----------------|-------|-----------------|-----------------|-----------|---------------|---------------|--------------|-------------------|-----------------|-------------|--------------------|-----------------|-------------------|----------|------------|-----------------|-------------------|-----------|-------------|-------|---|--|
| File                   | Home    | Crea            | ate           | Ext            | terna | I Data          | Data            | base Too  | ols           | ΩT            |              |                   |                 |             |                    |                 |                   |          |            |                 |                   |           |             |       |   |  |
|                        |         |                 |               |                |       |                 |                 |           |               |               |              | Form W<br>Navigat | ′izard<br>ion ∗ |             | <b>*</b>           |                 | <u>र</u> Report \ | Wizard   |            | 🔆 Moo<br>🕄 Clas | dule<br>is Module |           |             |       |   |  |
| Application<br>Parts • | Table   | Table<br>Design | :Shar<br>n Li | ePoir<br>sts ≖ | nt I  | Query<br>Wizard | Query<br>Design | Form      | Form<br>Desig | n Bla<br>n Fo | ank<br>orm 🗔 | More Fo           | orms -          | Report      | t Report<br>Design | Blank<br>Report | 🗄 Labels          |          | Macro      | 😤 Visu          | ial Basic         |           |             |       |   |  |
| Templates              |         | Tabl            | les           |                |       | Que             | ries            |           |               | F             | orms         |                   |                 |             | 2                  | Report          | s                 |          | Ma         | icros &         | Code              |           |             |       |   |  |
| Custom                 | ו       |                 |               | ~              |       | Table1          | Т               | able1 Qu  | ery           |               |              |                   |                 |             |                    |                 |                   |          |            |                 |                   |           |             |       |   |  |
| Search                 |         |                 |               | ۵              |       | ID              | ) -             | na        | aw            | Ψ.            | tama         | an 👻              | b               | arwary      | ladaikbu           | un 👻            | masrufy           | rozł 🗸   | tebiny     | у -             | bary kom          | nala 👻    | wena        | *     |   |  |
| Custom G               | roup 1  |                 |               | ¥              |       |                 |                 | yad       |               |               |              | 13                | 5               |             | 1                  | /5/2004         |                   | \$1.00   |            |                 |                   |           |             |       |   |  |
| Unassigne              | d Objec | cts             |               | *              |       |                 |                 | 2 alwan   | Id            |               |              | 14                | 1               |             | 4                  | /4/2005         |                   | \$2.00   |            |                 |                   |           |             |       |   |  |
| Table1                 |         |                 |               |                |       |                 |                 | areen     | -             |               |              | 13                | 7               |             | 5                  | /6/2004         |                   | \$8.00   |            |                 |                   |           |             |       |   |  |
| Table1                 | Query   |                 |               |                | *     |                 | (New            | + yawai   |               |               |              | 1                 | ,<br>1          |             |                    | / 8/ 2002       |                   | \$0.00   |            |                 |                   |           |             |       |   |  |
|                        |         |                 |               |                |       |                 | lucu            | /         |               |               |              |                   | -               |             |                    |                 |                   | <i></i>  |            |                 |                   |           |             |       |   |  |
|                        |         |                 |               |                |       |                 |                 |           |               |               |              |                   |                 |             |                    |                 |                   |          |            |                 |                   |           |             |       |   |  |
|                        |         |                 |               |                |       |                 |                 |           |               |               |              |                   |                 |             |                    |                 |                   |          |            |                 |                   |           |             |       |   |  |
|                        |         |                 |               |                |       |                 |                 |           |               |               |              |                   |                 |             |                    |                 |                   |          |            |                 |                   |           |             |       |   |  |
|                        |         |                 |               |                |       |                 |                 |           |               |               |              |                   |                 |             |                    |                 |                   |          |            |                 |                   |           |             |       |   |  |
|                        |         |                 |               |                |       |                 |                 |           |               |               |              |                   |                 |             |                    |                 |                   |          |            |                 |                   |           |             |       |   |  |
|                        |         |                 |               |                |       |                 |                 |           |               |               |              |                   |                 |             |                    |                 |                   |          |            |                 |                   |           |             |       |   |  |
|                        |         |                 |               |                |       |                 |                 |           |               |               |              |                   |                 |             |                    |                 |                   |          |            |                 |                   |           |             |       |   |  |
|                        |         |                 |               |                |       |                 |                 |           |               |               |              |                   |                 |             |                    |                 |                   |          |            |                 |                   |           |             |       |   |  |
|                        |         |                 |               |                |       |                 |                 |           |               |               |              |                   |                 |             |                    |                 |                   |          |            |                 |                   |           |             |       |   |  |
|                        |         |                 |               |                |       |                 |                 |           |               |               |              |                   |                 |             |                    |                 |                   |          |            |                 |                   |           |             |       |   |  |
|                        |         |                 |               |                |       |                 |                 |           |               |               |              |                   |                 |             |                    |                 |                   |          |            |                 |                   |           |             |       |   |  |
|                        |         |                 |               |                |       |                 |                 |           |               |               |              |                   |                 |             |                    |                 |                   |          |            |                 |                   |           |             |       |   |  |
|                        |         |                 |               |                |       |                 |                 |           |               |               |              |                   |                 |             |                    |                 |                   |          |            |                 |                   |           |             |       |   |  |
|                        |         |                 |               |                |       |                 |                 |           |               |               |              |                   |                 |             |                    |                 |                   |          |            |                 |                   |           |             |       |   |  |

![](_page_22_Picture_5.jpeg)

پۆلى يازدەمى ئامادەيى

A Access

رِيْگهی دووهم (Query Design ) : بهکاردیّت بو دروستکردنی Query بهویستی خوّمان، دوای ئهوهی کلیکمان کرد له سهر بهشی Create لهسهرهوه, لهپاشان کلیک لهسهر Query Design دهکهین ، وهک لهم ویّنهی خوارهوه.

| 🗄 5-0-=                                                                                 |                                                           |                                               | Table Tools N                                         | w Microsoft Access Database :                                           | Database- C:\User                              | rs\Kaifi Tahir\Desktop\New Mic | rosoft Access Database. | accdb (Access ? — |   |
|-----------------------------------------------------------------------------------------|-----------------------------------------------------------|-----------------------------------------------|-------------------------------------------------------|-------------------------------------------------------------------------|------------------------------------------------|--------------------------------|-------------------------|-------------------|---|
| File Home Create E                                                                      | oternal Data Data                                         | abase Tools Fi                                | ields Table 🤉                                         |                                                                         |                                                |                                |                         |                   |   |
| Application<br>Parts ~<br>Table Table ShareP<br>Design Lists<br>Templates Tables        | pint<br>Query Query<br>Wizard Design<br>Queries<br>Table1 | Form Form<br>Design                           | Blank<br>Form I Mavigation<br>Form More Form<br>Forms | d<br>Report Report Blank<br>S* Report Blank<br>Design Report<br>Reports | Report Wizard                                  | Macros & Code                  |                         |                   |   |
| Custom • •                                                                              | Z ID                                                      | - naw -                                       | • taman •                                             | barwary ladaikbun 🔹                                                     | masrufy rozi 🗸                                 | tebiny 🕞 bary koma             | la 🔹 wena 🔹             | Click to Add 👻    | T |
| Series (Constant) (Constant)<br>Unassigned Objects (Constant)<br>Table1<br>Table1 Query | * (Nev                                                    | a yad<br>2 alwand<br>3 areen<br>4 yawar<br>1) | 15<br>14<br>15<br>17<br>0                             | 1/5/2004<br>4/4/2005<br>5/6/2004<br>9/8/2002                            | \$1.00<br>\$2.00<br>\$8.00<br>\$1.00<br>\$0.00 |                                |                         |                   |   |

دوای ئەومى Query Design مان ھەڵبژارد ئەم ويندۆيەی خوارەوە دەركىتەوە.

| File Home Create External Data Database Too                                                                                                    | Query Tools New Mi                                                           | licrosoft Access Database : Database- C:\Usi<br>II me what you want to do   | ers\Kaifi Tahir\Desktoj | p\New Microsoft Acces | s Database.accdb (Ac | :cess 2007 - 2 ' | ? –      | 🗗<br>Sig |
|----------------------------------------------------------------------------------------------------|------------------------------------------------------------------------------|-----------------------------------------------------------------------------|-------------------------|-----------------------|----------------------|------------------|----------|----------|
| SQL I<br>View Run<br>Results Query Type                                                                                                    | <ul> <li>♥ Union</li> <li>♥ Pass-Through</li> <li>Mata Definition</li> </ul> | gr Insert Rows<br>→ Delete Rows<br>→ Delete Rows<br>→ Ruilder<br>Show Table | Totals Parame           | ters Property Sheet   |                      |                  |          |          |
| Custom<br>Search<br>Custom Group 1<br>Unassigned Objects<br>Table1<br>Table1 |                                                                              | Tables Queries Both                                                         |                         |                       |                      |                  |          |          |
| Field:<br>Table:<br>Sort:<br>Snow:<br>Criteria:<br>or:                                                                                                    |                                                                              |                                                                             |                         |                       |                      |                  |          |          |
| Ready                                                                                                    |                                                                              | Add                                                                         | Liose                   |                       |                      |                  | Num Lock | SQL      |

![](_page_23_Picture_7.jpeg)

پۆلى يازدەمى ئامادەيى

![](_page_24_Picture_2.jpeg)

له پاش ئەوەى كە Query Design مان ھەلبژار دوو بۆكسى تيدايە

بۆكسى يەكەميان: بە كليك كردن لەسەر Add ئەو خشتەيەى ھەمانە دەيھێنتە ناو بۆكسى دووەم

بۆ دەرچوون له بۆكسى يەكەم كليك لەسەر Close دەكەين.

| E 5-∂-∓                                                                                                    | Query Tools New Microsoft Access Database : Database - C:\Users\Kaifi Tahir\Desktop\New Microsoft Access Database | accdb (Acces |
|----------------------------------------------------------------------------------------------------|----------------------------------------------------------------------------------------------------|--------------|
| File Home Create External Data Database Tools                                                                                                    | ols Design Q Tell me what you want to do                                                                          |              |
| SQL I<br>View Run<br>Results Query Type<br>Custom © « Table Query Type                                                                                                    | CU Union     Image: Show Show Show Show Show Show Show Show                                                       |              |
| Search.<br>Custom Group 1 ×<br>Unassigned Objects *<br>Table1<br>Table1 Query<br>Table1 Query<br>1<br>Table1 Query<br>1<br>1<br>1<br>1<br>1<br>1<br>1<br>1<br>1<br>1<br>1<br>1<br>1 | Kbur<br>na v                                                                                                    |              |
| Field:<br>Table:<br>Sort<br>Show:<br>Criteria<br>or<br>4                                                                                                    |                                                                                                    |              |

بۆكسی دووهم: ئيّمه كاتيّك له بۆكسی يەكەم خشتەكەمان هيّنا بۆكسی دووهم، له بۆكسی خشتەدا كاتيّك بمانەويّت كامه ناونيشانی فيلد دەكەين به پرسگه به دراك و درۆب رايدەكيّشينه بۆكسی دووهم ئينجا كليك لەسەر Run دەكەين بۆ جيّبەجيّكردنی پرسگەكە. وەك لەم ويّنەيەی خوارەوە

| <b>⊟ 5</b> •∂•∓                                                                     |                                                                                            | New Microsoft Access Datab                   | oase : Database- C:\Us      | ers\Kaifi Tahir\Deskte    | op\New Microsoft Ac | ess Database.accdb (#     | Access 2007 - 2 ? | - 0 |
|-------------------------------------------------------------------------------------|--------------------------------------------------------------------------------------------|----------------------------------------------|-----------------------------|---------------------------|---------------------|---------------------------|-------------------|-----|
| File Home Create External Data                                                      | Database Tools Design                                                                      |                                              |                             |                           |                     |                           |                   |     |
| View Run<br>View Run<br>Select Make Append Update Table                             | Crosstab Delete 🖄 Data Definition                                                          | Image: Show Table     Image: Show Show Table | 비 Insert Columns            | Totals Param              | Property Sheeters   | eet<br>:s                 |                   |     |
| Results Que                                                                         | ny Type                                                                                    | Query                                        | Setup                       |                           | Show/Hide           |                           |                   |     |
| Custom © «<br>Search. ©<br>Custom Group 1 ©<br>Unassigned Objects a<br>Tablet Query | Table1<br>taman<br>bawway isdaikbur<br>masufuy rozhana<br>tebiny<br>bay konsisyaty<br>wena |                                              |                             |                           |                     |                           |                   |     |
|                                                                                     |                                                                                            |                                              |                             |                           |                     |                           |                   |     |
| Field<br>Table                                                                      | ID naw<br>Table1 Table1                                                                    | taman<br>Table1                              | barwary ladaikbun<br>Table1 | masrufy rozhana<br>Table1 | tebiny<br>Table1    | bary komalayaty<br>Table1 | Vena 🗸<br>Table1  |     |
| Show<br>Criteria<br>Oi                                                              |                                                                                            |                                              |                             |                           |                     |                           |                   |     |
|                                                                                     | •                                                                                          |                                              |                             |                           |                     |                           |                   |     |

#### پۆلى يازدەمى ئامادەيى

A Access

 ئەم خالانەى خوارەوە كە تايبەتن بەو داوايانەى كە لە پرسگە دەكەين بۆ ئەوەى پرسگەيەكمان بۆ دروستبنت كە خۆمان مەبەستمانە بىكەين بە پرسگە.

ئهم بهشانه له خو دهگريت:

- 1. Field: شوێنی دانانی ناونیشانی فیلدی خشتهکهیه.
  - 2. Table: شويّنى ناوى خشتەكەيە.
  - Sort : تايبەتە بە ريزكردنى داتاى ھەلبژيداو.
- .4 بۆ پێشاندان و شاردنهوهى ئهو فيڵدهى مهبهستمانه.
  - 5. Criteria: تايبەتە بەو داوايەى كە لە پرسگە دەكريّت.
    - 6. Or: بۆ پلەى بەراورد بەكاردىـّت.

|                             |              |               |                 | ,                           |                           | 1                | ,                         |          |     |
|-----------------------------|--------------|---------------|-----------------|-----------------------------|---------------------------|------------------|---------------------------|----------|-----|
| Field:<br>Table:            | ID<br>Table1 | naw<br>Table1 | taman<br>Table1 | barwary ladaikbun<br>Table1 | masrufy rozhana<br>Table1 | tebiny<br>Table1 | bary komalayaty<br>Table1 | vena 🗸 🗸 |     |
| Sort:<br>Show:<br>Criteria: |              |               |                 |                             |                           |                  |                           |          |     |
| or:                         |              |               |                 |                             |                           |                  |                           |          |     |
|                             |              |               |                 |                             |                           |                  |                           |          |     |
|                             |              |               |                 |                             |                           |                  |                           |          |     |
|                             | 4            |               |                 |                             |                           |                  |                           |          | - F |

![](_page_25_Picture_11.jpeg)

پۆلى يازدەمى ئامادەيى

![](_page_26_Picture_2.jpeg)

#### وانەي نۆيەم

## بهكارهينانى ( Criteria, Operates and Wildcards )

لهم وانهیه باسی کارکردن دهکهین لهسهر پرسگه له ریّگای (Criteria) که کار ئاسانی زوّرمان بوّ دهکات کاتیّك داتا و زانیاریّکی زوّرمان ههبیّت، بوّ جیاکردنهوهی داتا داواکراوهکانمان ، بهپیّ ئهو داواکاریهی لیّمان کردیه.

نموونه:

پرسگەیەكى ئامادەكراومان ھەبىنت پىنكھات لە فىلدى (ناو و تەمەت و بەروارى لە دایك بوون ، بارى كۆمەلايەتى .......) ئەگەر بەمانەوىنت تەنھا زانيارى ئەو كەسانە دەربەھىنىن كە تەمەنيان 15 سالە ئەوە لە خوار فىلدى تەمەن بەرامبەر (Run) دەنووسىن (15) ئىنجا كلىك لەسەر (Run) دەكەين. وەكو وىنەى خوارەوە.

| Query Tools                                                                                                    | New Microsoft Access Database : Database : C\Users\Kaifi Tahii\Desktop\New Microsoft Access Database.accdb (Access 2007 - 2 ? – 🗗 🗙                                                                                              |
|----------------------------------------------------------------------------------------------------|----------------------------------------------------------------------------------------------------|
| Pile         Ponte         Cleate         Excertai usa         Database toos         Design           Image: Image: I | Y term the wind you want to dow.     Sight mi       Show     Show <sup>™</sup> Inset Columns        Table <sup>™</sup> Delete Columns        Mathematical State <sup>™</sup> Inset Columns        Table <sup>™</sup> Return: All |
| Results Query Type                                                                                                    | Query Setup Show/Hide                                                                                                    |
| Custom 💿 « 🔲 Table1 📑 Query1                                                                                                    | x                                                                                                    |
| Seerch.<br>Custom Group 1 *<br>Unassigned Objects *<br>Tablet<br>Tablet Query bays barvary idalibur<br>masufy rodana<br>tebiny<br>wena *                                                                                                    | -<br>-<br>-<br>-<br>-<br>-<br>-<br>-<br>-<br>-<br>-<br>-<br>-<br>-<br>-<br>-<br>-<br>-<br>-                                                                                                    |
| Field: ID naw                                                                                                    | taman barwarv ladaikbun masrufy rozhana tebiny barv komalavaty wena                                                                                                    |
| Table: Table1 Table1 Table1                                                                                                    | Table1 Table1 Table1 Table1 Table1 Table1                                                                                                    |
| Show:  Criteria: or                                                                                                    |                                                                                                    |
|                                                                                                    |                                                                                                    |
|                                                                                                    |                                                                                                    |
| 4                                                                                                    |                                                                                                    |

![](_page_26_Picture_9.jpeg)

پۆلى يازدەمى ئامادەيى

مايكرۆسۆفت ئەكسس 2016

# A Access

#### وانهى دەيەم

### **Parameter Queries**

دروست کردنی خشتهیکی زانیاری به شیّوهیّکی خیرا و ئاسان بو جیاکردنهوهی ئهو زانیارهیهی پیّویستمانه یاخود نیازی جیاکردنهوهی و دروست کردنی پرسگهیّکی نویّ.

بۆ نموونه : داتا و زانیاری زۆرمان همیه له همر پینج شارمکمی کوردستان ( همولیّر و سلیّمانی و هملهبجه و کرکوك و دهۆك) ئمگمر بممانمومیّت به خیّرای تمنها زانیاری ئمو کمسانه جیاکمینموم که خملکی هملمبجمن ئموا له پرسگم له خوار فیّلدی شار بمرامبمر (Criteria) دمنووسین هملمبجم ئینجا کلیك لمسمر (Run) دمکمین راستمخو پرسگمیّک دمبیّتموم تمنها خملکی هملمبجمیه. ومکو ویّنمی خوارموه.

| 🖶 5-0-=                                                                                                    |                                                                        |               | abase : Database- C:\Us                            |                 |               |        |                 |        | 9 ×         |
|----------------------------------------------------------------------------------------------------|------------------------------------------------------------------------|---------------|----------------------------------------------------|-----------------|---------------|--------|-----------------|--------|-------------|
| File Home Create External Data                                                                               | Database Tools Design                                                  |               |                                                    |                 |               |        |                 |        | Sign in     |
| View Run<br>Select Table                                                                                     | xosstab Delete <sup>∞</sup> Union<br>⊕ Pass-Through<br>Mata Definition | Show<br>Table | VINSert Columns<br>V Delete Columns<br>Return: All | Totals Param    | Property Shee | t.     |                 |        |             |
| Results Que                                                                                                  | y Type                                                                 | Quer          | y Setup                                            |                 | Show/Hide     |        |                 |        | ^<br>~      |
| CUSION P<br>Seron. P<br>Seron. P<br>Custom Group 1 ¥<br>Unassigned Objects & A<br>Table2<br>Table2<br>Query3 | Tabled                                                                 |               |                                                    |                 |               |        |                 |        | A<br>V<br>A |
| Field                                                                                                    | TE Daw                                                                 | taman         | barwary ladaikbun                                  | masrufy rozhana | Shar          | Mucha  | bary komalavaty | wena   |             |
| Table:<br>Sort                                                                                               | Table1 Table1                                                          | Table1        | Table1                                             | Table1          | Table1        | Table1 | Table1          | Table1 |             |
| Show:<br>Criteria:<br>or:                                                                                    |                                                                        | Ø             |                                                    | V               | "halabja"     | Y      | V               |        |             |
|                                                                                                    | 4                                                                      |               |                                                    |                 |               |        |                 |        | •           |

بۆ جێبهجێكردنى كليك لەسەر ( Run ) دەكەين ئەنجامەكەمان بەو شێوەيە لێدێت.

| Views         Clipbaid         n         Cat / Pind         Face / Pind         Face / Pind </th <th>View Paste * Format Painter</th> <th>Filter</th> <th>Ascending</th> <th>g Selection<br/>g Advance<br/>ort Toggle</th> <th>n* Constant</th> <th>sh × D</th> <th>lew ∑ Totals<br/>ave ∰ Spelling<br/>elete ~  More ~</th> <th>ab Replace<br/>→ Go To *<br/>Select +</th> <th>Calibri (Detail)<br/>B I U A</th> <th>•11 •1≣<br/>• Ž • <u>∆</u> •   ≡</th> <th>= =  <b>2</b> •</th> <th>ні -<br/>-</th> <th></th> <th></th>                                                                                                    | View Paste * Format Painter | Filter        | Ascending | g Selection<br>g Advance<br>ort Toggle | n* Constant | sh × D | lew ∑ Totals<br>ave ∰ Spelling<br>elete ~  More ~ | ab Replace<br>→ Go To *<br>Select + | Calibri (Detail)<br>B I U A | •11 •1≣<br>• Ž • <u>∆</u> •   ≡ | = =   <b>2</b> • | ні -<br>- |  |  |
|----------------------------------------------------------------------------------------------------|-----------------------------|---------------|-----------|----------------------------------------|-------------|--------|---------------------------------------------------|-------------------------------------|-----------------------------|---------------------------------|------------------|-----------|--|--|
| Custom         © *         naw *         taman *         barwar/ladaibun *         msroufyrozi *         Shar *         Mucha *         barwar/mala         wena *           Custom Group 1         *         *         *         *         *         *         *         *         *         *         *         *         *         *         *         *         *         *         *         *         *         *         *         *         *         *         *         *         *         *         *         *         *         *         *         *         *         *         *         *         *         *         *         *         *         *         *         *         *         *         *         *         *         *         *         *         *         *         *         *         *         *         *         *         *         *         *         *         *         *         *         *         *         *         *         *         *         *         *         *         *         *         *         *         *         *         *         *         *         *         *                                                                                                    | Views Clipboard r           | i<br>I mil ou | Sort &    | Filter                                 |             |        | Records                                           | Find                                |                             | Text Formatting                 |                  | r,        |  |  |
| Storth.         Description         Storth         Storth         S                                                                                                    | Custom 🔍                    |               | ID •      | naw                                    | - tamar     |        | barwary ladaikbun -                               | masrufy rozi -                      | Shar                        | - Mucha -                       | bary komala •    | wena -    |  |  |
| Locardine         10 arbit         33         8/8/1988         56.00         halabja         5900.00                                                                                                    | Search.                     | 2             | 5         | Hanan                                  |             | 22     | 9/8/1997                                          | \$25.00                             | halabja                     | \$500.00                        |                  |           |  |  |
| Tabel         • (New)         0         50.00                                                                                                    | Unassigned Objects          |               | 10        | ashti                                  |             | 33     | 8/8/1988                                          | \$6.00                              | halabja                     | \$600.00                        |                  |           |  |  |
| Inter         Image: Inter         Image: Inter<         Image: Inter<         Image: Inter<         Image: Inter<         Image: Inter<         Image: Inter<         Image: Inter<         Image: Inter         Image: Inter<         Image: Inter<         <                                                                                                    | Table1                      | *             | (New)     |                                        |             | 0      |                                                   | \$0.00                              |                             | \$0.00                          |                  |           |  |  |
| Dent         Image: Second Second | Table2                      |               |           |                                        |             |        |                                                   |                                     |                             |                                 |                  |           |  |  |
|                                                                                                    | 🔁 Query1                    |               |           |                                        |             |        |                                                   |                                     |                             |                                 |                  |           |  |  |
|                                                                                                    |                             |               |           |                                        |             |        |                                                   |                                     |                             |                                 |                  |           |  |  |

پۆلى يازدەمى ئامادەيى

![](_page_28_Picture_2.jpeg)

#### وانهى يانزەيەم

#### کارکردن نهسهر ( Relationships and Joins )

Relationships: بەكاردىكت بۆ بەستنەوەى پەيوەندى لە نىكوان خشتەكان , ئامانچ لەبەركارھىكنانى Relationships ئەوەيە رىكرى بكەين لە دووبارە بەكارھىكنانەوەى داتاكان بۆ دوو خشتەى جياواز.

بۆ نموونه: ئەگەر دوو خشتەمان ھەبيّت لەناو ئەو دوو خشتەيە دوو فيّلدى وەكو يەكمان ھەبيّت پيّويست ناكات ھەموو كات ھەمان داتا بۆ ناو ئەم دوو فيّلدە تۆماربكەين، بۆيە كاتيّك داتا بۆ يەك لە فيّلدەكان تۆمار بكەين راستەخۆ لە فيّلدى دووەميش دا تۆمار دەبيّت.

#### جۆرەكانى Relationships

- 1. One to one : به کاردینت بو به ستنه وه دوو فیلد له دوو خشته ی جیاواز دا.
- 2. One to Many : بەكاردێت بۆ بەستنەوەى فێلدێك لە ناو خشتەيەكدا بەستنەوەى بە چەند فێلدێك لە ناو خشتەيەكى ديكەدا. پێويستمان بە دوو خشتە ھەيە.
- 3. Mary to Many ؛ بەكاردىنت بۆ بەستنەوەى چەند فىلدىنك لە ناو خشتەيەكدا وە بەستنەوەى بە چەند فىلدىنك لە ناو خشتەيەكدا وە بەستنەوەى بە چەند فىلدىنكى دىكە لە خشتەيەكى دىكەدا.
- لیّرمدا تهنها باسی بهستنهوهی ریّگهی ( One to Many) دهکهین.
   لیّرمدا تهنها باسی بهستنهوهی ریّگهی ( Database Tools ) سهرمتا پیّویسته دوو خشتهمان دروست کردبیّت ئینجا دهچینه سهر بهشی ( Database Tools ) له پاشان کلیک لهسهر ( Relationships ئینجا ههردوو خشتهکان به دراک و دروّب ده گوازینهوه وهک ئهم ویّنهی خوارهوه.

| Vew       Pate       Cot         Vew       Pate       Copy         Pate       Format Painter         Filter       Remove Sort       Toggle Filter         Advanced-       Filter       Selection         Clipboard       5       Sole At litter         Custom       Image: Custom Group 1       Table1         Table2       Table2       Table2         Table2       Mucha |
|----------------------------------------------------------------------------------------------------|
| Custom • • • • • • • • • • • • • • • • • • •                                                                                                    |
|                                                                                                    |

| A Access                   | پۆلى يازدەمى ئامادەيى             | مايكرۆسۆفت ئەكسس 2016                         |
|----------------------------|-----------------------------------|-----------------------------------------------|
| ينين له ههردوو خشتهكهدا ID | انمان به دراك و درۆب گواستەوە دەب | <ul> <li>لەدواى ئەوەى كاتێك خشتەكا</li> </ul> |
| یەپ ئەسەر ID خشتەی يەكەم   | Relationsh بەكاربېين ، كليكى ج    | ههیه کهواته دمتوانین lips                     |

دهکهین دهیگوازینهوه ID خشتهی دووهم یهکسهر بۆکسێکمان بۆ دهبێتهوه وهك لهم وێنهی خوارهوهدا.

| 🗧 5-0                                                                                                 |                                                                                                    |                                                                                                    |                                                                                                    |                                                                              |                                |                                                                            |
|----------------------------------------------------------------------------------------------------|----------------------------------------------------------------------------------------------------|----------------------------------------------------------------------------------------------------|----------------------------------------------------------------------------------------------------|------------------------------------------------------------------------------|--------------------------------|----------------------------------------------------------------------------|
| File Home Crea                                                                                        | te External Data                                                                                                    | Database Tools                                                                                                    | Design                                                                                                    |                                                                              |                                |                                                                            |
| File Home Cree<br>View Paste Copy<br>View Clipboard<br>Custom Group 1<br>Unassigned Objects<br>Table1 | te Eternal Data<br>Painter<br>G<br>G<br>C<br>C<br>C<br>C<br>C<br>C<br>C<br>C<br>C<br>C<br>C<br>C<br>C<br>C<br>C<br>C<br>C | Database Tools<br>tending ↓ Advas<br>move Soft ↓ Toggl<br>Soft & Filter<br>■ Relationships<br>↓ D<br>naw<br>taman<br>barwary ladaik<br>masrufy rozhan<br>Mucha | Relationship Tools<br>Design<br>tion -<br>nced -<br>All -<br>Refresh<br>All -<br>Kbur<br>ma<br>v<br>Edit Relationship<br>Table Query:<br>Table 1<br>ID | New Microsoft Access Dat                                                     | sbase: Database- CNU<br>tto do | Jeers/Kaifi Tahin/Desktop/New Microsoft Access Database acceds (Access 2 3 |
|                                                                                                    | 4                                                                                                    |                                                                                                    | Cascade Upd                                                                                                    | renbal Integrity<br>ate Related Fields<br>te Related Records<br>: One-To-One | Create New                     |                                                                            |

 له پاشان کلیک لهسهر ( Create ) دهکهین راستهوخو پهیوهندیه که دروست دهبیت به و شیوهیه ی ليُديّت وەك لەم ويّنەى خوارەوەدا.

| 🗄 5-0                                                                                                    | Relationship Tools                  | New Microsoft Access Database : Database - C:\Users\Kaifi Tahir\Desktop\New Microsoft Access Database.accdb (Access 2 ? |
|----------------------------------------------------------------------------------------------------|-------------------------------------|----------------------------------------------------------------------------------------------------|
| File Home Create E                                                                                                    | external Data Database Tools Design | ♀ Tell me what you want to do                                                                                           |
| Home     Create     E       Weav     Base     Copy       Paste     Copy       Paste     Copy       Custom     ©       Search.     ©       Custom Group 1     ×       Unassigned Objects     *       Table1     Table2 | sternal Data Database Tools Design  | Y Totlas                  Wew                                                                                           |
|                                                                                                    | (                                   |                                                                                                    |

![](_page_29_Picture_5.jpeg)

#### پۆلى يازدەمى ئامادەيى

![](_page_30_Picture_2.jpeg)

له كۆتايدا ( Save ) دەكەين, لە بەرنامەكە بەيەك جارى دەچىنە دەروە، لە پاشان بەرنامەكە
 دەكەينەوە كليك لەسەر خشتەكە دەكەين ، دەبىنىن ھێماى ( + ) زياد بووە بۆھەموو ريزەكان.

وەك لەم ويْنەى خوارەوەدا.

| 🖬 5° ở ° Ŧ                                                    |            |                                                                                      | Tabl                                           | le Tools New I            | Microsoft Access [                                | Database : D                               | atabase- C:\            | Users\Kaifi Tahir\Deskt                               | op\New Microsoft A                      | Access Database. | accdb (Access                      | ? |
|---------------------------------------------------------------|------------|--------------------------------------------------------------------------------------|------------------------------------------------|---------------------------|---------------------------------------------------|--------------------------------------------|-------------------------|-------------------------------------------------------|-----------------------------------------|------------------|------------------------------------|---|
| File Home Create E                                            | xternal Da | ata Database Tools                                                                   | Fields                                         | Table 🛛 🖓 T               |                                                   |                                            |                         |                                                       |                                         |                  |                                    |   |
| View<br>View<br>View<br>View<br>View<br>View<br>View<br>View  | Filter     | 2↓ Ascending     ▼ Sele       X↓ Descending     ▲ Adv       2↓ Remove Sort     ▼ Tog | ection <del>*</del><br>vanced *<br>igle Filter | Refresh<br>All - X Delete | ∑ Totals<br><sup>ABC</sup> Spelling<br>a ▼ More ▼ | Find                                       | Go To ▼<br>Select ▼     | Calibri (Detail)<br>B I U A -                         | • <u>11</u> • ⊟<br>⊻ • <u>∆</u> •   ≡ ≡ |                  | € ~<br>                            |   |
| Views Clipboard 1%                                            |            | Sort & Filter                                                                        |                                                | Reco                      | ords                                              | Fi                                         | nd                      |                                                       | Text Formatting                         |                  | Fa                                 |   |
| Custom<br>Search<br>Custom Group 1<br>Unassigned Objects<br>* | 1 Ta       | ID nav<br>hero<br>2 lana<br>2 Rozho                                                  | v v                                            | taman •<br>31<br>28       | barwary ladaik                                    | xbun +<br>1/5/1988<br>4/4/1991<br>5/5/1999 | masrufy r<br>\$3<br>\$2 | ozł - Mucha<br>3.00 \$900,000.00<br>1.00 \$980,000.00 | bary komala                             | wena             | <ul> <li>Click to Add +</li> </ul> |   |
| Table1                                                        | ÷          | 4 Hanan                                                                              |                                                | 20                        |                                                   | 9/8/1997                                   | \$80                    | 5.00 \$900.000.00                                     |                                         |                  |                                    |   |
|                                                               | *          | (New)                                                                                |                                                | 0                         |                                                   |                                            | \$                      | 0.00 \$0.00                                           |                                         |                  |                                    |   |
|                                                               | Record     | :H ≺ 1 of 4 ► H ►                                                                    | No                                             | Filter Search             |                                                   |                                            |                         |                                                       |                                         |                  |                                    |   |

کاتنک کلیک لهسهر ههر (+) دهکهین دهبین ویندؤیهکی بچووک دهبیتهوه که فیلدهکانی خشتهکهی

تره دهتوانین زانیاری بۆ بنێرین.وهك لهم وێنهیهی خوارهوهدا.

| ₽ \$• ° • •          |          |                                                                                | Tabl                                       | e Tools N                   | ew Microsoft Acces      | s Database : Datat     | oase- C:\Users\Ka               | ifi Tahir\Desktop\I       | New Microsoft A                                  | ccess Database.acc              | db (Access ?   |
|----------------------|----------|--------------------------------------------------------------------------------|--------------------------------------------|-----------------------------|-------------------------|------------------------|---------------------------------|---------------------------|--------------------------------------------------|---------------------------------|----------------|
| File Home Create E   | External | Data Database Tool                                                             | s Fields                                   | Table 🖇                     | ? Tell me what you      | want to do             |                                 |                           |                                                  |                                 |                |
| Views Clipboard 5    | Filter   | A Scending<br>A Descending<br>A Descending<br>A Remove Sort ▼<br>Sort & Filter | Selection *<br>Advanced *<br>Toggle Filter | Refresh<br>All - X De       | ew Experimentary Totals | Find<br>Find Find      | eplace<br>o To *<br>elect * B I | (Detail)                  | 11 • := ::<br>• <u>♪</u> •   = =<br>t Formatting | =   = = =   ×=<br>=   ⊒ •   = = | -<br>-         |
| Custom ® «           |          | Table1 Table2                                                                  |                                            |                             |                         |                        |                                 |                           | -                                                |                                 |                |
| Search               |          | ID • I<br>1 here                                                               | naw 👻                                      | taman •<br>31               | barwary lada            | iikbun • m<br>1/5/1988 | asrufy rozł +<br>\$33.00        | Mucha + b<br>\$900,000.00 | ary komala 👻                                     | wena 👻                          | Click to Add 🔹 |
| Unassigned Objects * |          | 🕗 naw 👻                                                                        | taman                                      | <ul> <li>barwary</li> </ul> | ladaikbun 👻             | masrufy rozł 👻         | Mucha                           | + bary komala +           | • wena                                           | - Click to Add                  | *              |
| Table1               |          | yad                                                                            |                                            | 39                          | 1/5/2004                | \$1.00                 | \$900,000.00                    |                           |                                                  |                                 |                |
| Table2               |          | *                                                                              |                                            | 0                           |                         | \$0.00                 | \$0.00                          |                           |                                                  |                                 |                |
|                      |          | 2 Iana                                                                         |                                            | 28                          |                         | 4/4/1991<br>5/5/1000   | \$21.00                         | \$980,000.00              |                                                  |                                 |                |
|                      |          | 4 Han                                                                          | id<br>an                                   | 20                          |                         | 9/8/1997               | \$25.00                         | \$900,000.00              |                                                  |                                 |                |
|                      | *        | (New)                                                                          |                                            | (                           |                         | 5/0/2557               | \$0.00                          | \$0.00                    |                                                  |                                 |                |
|                      |          |                                                                                |                                            |                             |                         |                        |                                 |                           |                                                  |                                 |                |
|                      |          |                                                                                |                                            |                             |                         |                        |                                 |                           |                                                  |                                 |                |
|                      |          |                                                                                |                                            |                             |                         |                        |                                 |                           |                                                  |                                 |                |
|                      |          |                                                                                |                                            |                             |                         |                        |                                 |                           |                                                  |                                 |                |
|                      |          |                                                                                |                                            |                             |                         |                        |                                 |                           |                                                  |                                 |                |
|                      |          |                                                                                |                                            |                             |                         |                        |                                 |                           |                                                  |                                 |                |
|                      |          |                                                                                |                                            |                             |                         |                        |                                 |                           |                                                  |                                 |                |
|                      |          |                                                                                |                                            |                             |                         |                        |                                 |                           |                                                  |                                 |                |
|                      |          |                                                                                |                                            |                             |                         |                        |                                 |                           |                                                  |                                 |                |
|                      |          |                                                                                |                                            |                             |                         |                        |                                 |                           |                                                  |                                 |                |
|                      |          |                                                                                |                                            |                             |                         |                        |                                 |                           |                                                  |                                 |                |
|                      |          |                                                                                |                                            |                             |                         |                        |                                 |                           |                                                  |                                 |                |
|                      |          |                                                                                |                                            |                             |                         |                        |                                 |                           |                                                  |                                 |                |
| Datachest View       | Reco     | rd: I4 → 1 of 1 → H                                                            | No 🛼 No                                    | Filter Search               |                         |                        |                                 |                           |                                                  |                                 |                |
| Datasticct view      |          |                                                                                |                                            |                             |                         |                        |                                 |                           |                                                  |                                 |                |

![](_page_30_Picture_9.jpeg)

پۆلى يازدەمى ئامادەيى

![](_page_31_Picture_2.jpeg)

## وانهى دوانزهم

## بهكارهينانى دەربرينه بيركارييهكان

دهتوانین کرداره بیرکارییهکان ئهنجام بدهین له پرسگه (Query) دا لهسهر ئهو فیلدانهی که مهبهستمانه کرداری بیرکاری تیدا ئهنجام بدهین .

- سەرەتا پێويستە خشتە (Table) مان ھەبێت بۆ ئەوەى بتوانين پرسگەيەك دروست بكەين .
- دەچىنە سەر بەشى (Query) كليك ئەسەر ( Design View ) دەكەين ئە پاشان ويندۆيەك دە بيتەوە كە ئە بابەتى (Query) باس كراوە . وەك ئەم وينەيەى خوارەوە

| ∃ 5 · ∂ · ∓                                                    |                                              |                                                                                                    |              |       |
|----------------------------------------------------------------|----------------------------------------------|----------------------------------------------------------------------------------------------------|--------------|-------|
| File Home Create External Data Database Tools                  | Design 🛛 🖓 T                                 |                                                                                                    |              |       |
| SQL I Make Append Update Crosstab Delete<br>Results Query Type | Union<br>Pass-Through<br>Data Definition Tab | Image: Section of the section of the section of t |              |       |
| Custom 💿 « 🛄 Table1 🗐 Query1                                   |                                              | Tables Queries Both                                                                                                    |              |       |
| Seerch                                                         |                                              | Take 1                                                                                                    |              |       |
| 4                                                              |                                              |                                                                                                    |              | J     |
| Field<br>Table<br>Sort<br>Showy<br>Criteria<br>or              |                                              |                                                                                                    |              |       |
| 4                                                              |                                              | Add Close                                                                                                    |              | _     |
|                                                                |                                              |                                                                                                    | Num Lock SQL | 100 C |

له بۆكسى يەكەم خشتە دەست نيشان دەكەين لەپاشان كليك لەسەر ( Add ) دەكەين

| Total     Query Type     Query Stop       Query Stop     Now/Hide       X       Tabled       Tabled <t< th=""><th>Tablel     Tablel     Tablel     Tablel       Tablel     Tablel     Tablel     Tablel       Tablel     Tablel     Tablel     Tablel       Tablel     Tablel     Tablel     Tablel       Tablel     Tablel     Tablel     Tablel       Tablel     Tablel     Tablel     Tablel       Tablel     Tablel     Tablel     Tablel       Tablel     Tablel     Tablel     Tablel       Tablel     Tablel     Tablel     Tablel       Tablel     Tablel     Tablel     Tablel       Tablel     Tablel     Tablel     Tablel</th><th>Item     Query Type     Query Schup     Show/Hide       ISIOn     Image: Complexity of the complexity of the complexi</th><th>teurity       Query Type       Query Setup       Show/Hide       ×         StOm</th><th>iew Run Select Make App</th><th>end Update Cr</th><th>osstab Delete ⊮D</th><th>Inion<br/>ass-Through<br/>Inion<br/>Shor</th><th>ge Insert Rows<br/>⇒ Delete Rows<br/>Builder</th><th>Delete Columns</th><th>Totals Param</th><th>Property She</th><th>s</th><th></th><th></th><th></th><th></th></t<>                                                                                                    | Tablel     Tablel     Tablel     Tablel       Tablel     Tablel     Tablel     Tablel       Tablel     Tablel     Tablel     Tablel       Tablel     Tablel     Tablel     Tablel       Tablel     Tablel     Tablel     Tablel       Tablel     Tablel     Tablel     Tablel       Tablel     Tablel     Tablel     Tablel       Tablel     Tablel     Tablel     Tablel       Tablel     Tablel     Tablel     Tablel       Tablel     Tablel     Tablel     Tablel       Tablel     Tablel     Tablel     Tablel                                                                                                    | Item     Query Type     Query Schup     Show/Hide       ISIOn     Image: Complexity of the complexity of the complexi                                                                                                    | teurity       Query Type       Query Setup       Show/Hide       ×         StOm                                                                                                    | iew Run Select Make App | end Update Cr                                          | osstab Delete ⊮D         | Inion<br>ass-Through<br>Inion<br>Shor | ge Insert Rows<br>⇒ Delete Rows<br>Builder | Delete Columns                   | Totals Param                   | Property She         | s                              |                  |   |          |  |
|----------------------------------------------------------------------------------------------------|----------------------------------------------------------------------------------------------------|----------------------------------------------------------------------------------------------------|----------------------------------------------------------------------------------------------------|-------------------------|--------------------------------------------------------|--------------------------|---------------------------------------|--------------------------------------------|----------------------------------|--------------------------------|----------------------|--------------------------------|------------------|---|----------|--|
| ustom       Image: Tabled       Image: Tabled                                                                                                    | in their in their     in their                        <                                                                                                    | in the initial initial init                                                                                                    | int int   n. int   assigned Objects a   babel int   interver interver     interver     interver <td>Results</td> <td>Query</td> <td>Туре</td> <td>Tab</td> <td>Query</td> <td>Setup</td> <td>-</td> <td>Show/Hide</td> <td></td> <td></td> <td></td> <td>~</td> <td></td>                                                                                                    | Results                 | Query                                                  | Туре                     | Tab                                   | Query                                      | Setup                            | -                              | Show/Hide            |                                |                  |   | ~        |  |
| without Group 1       ************************************                                                                                                    | TableL       TableL         tame or signed Objects       A         TableL       TableL         TableL       TableL <tr< td=""><td>***       ***         stom Group 1       Table1         Table1 Query       ************************************</td><td>ch.       image: ch.       image: ch.</td><td>ustom 💿 «</td><td>Table1</td><td>🗊 Query1</td><td></td><td></td><td></td><td></td><td></td><td></td><td></td><td></td><td>×</td><td></td></tr<>                                                                                                    | ***       ***         stom Group 1       Table1         Table1 Query       ************************************                                                                                                    | ch.       image: ch.       image: ch.                                                                                                    | ustom 💿 «               | Table1                                                 | 🗊 Query1                 |                                       |                                            |                                  |                                |                      |                                |                  |   | ×        |  |
| ustom Group 1 a a<br>a baid<br>baid Query<br>habid Query<br>habid Query<br>Feld D<br>Feld D<br>bain have<br>bary konsiysty<br>wens<br>vens<br>vens                                                                                                    | storn Group 1 as a<br>solid Objects a<br>Table Query                                                                                                    | storn Group 1 and 1 bewys Jdakbor maly wrnawy Jdakbor maly chong y wrnawy wrnaw                                                                                                    | stam Grup 1 a a<br>solid Olycis a<br>boli<br>Tablel Query  Table Query  Table Query  Table Query  Table Query  Table Query  Table Table Ta | rch. 🔎                  |                                                        | Table1                   | 7                                     |                                            |                                  |                                |                      |                                |                  |   | <u> </u> |  |
| nacigned toglets *<br>Trabiel Trabiel Trabiel Fred D Trabiel Trabiel Tr                                                                                                    | isolar very tabibur<br>bardy to very tabibur<br>bardy to very tabibur<br>bardy to subject of the second second se                                                                                                    | As year of years and year of years and year of years and year of years and year of years and years and yea                                                                                                    | Langree Orgens ** Table1 Table1 Table       | ustom Group 1           |                                                        | taman                    | *                                     |                                            |                                  |                                |                      |                                |                  |   |          |  |
| Indict Query     Indict Query       Indict Query     Indict Query                                                                                                    | Tabiel Query  Tabiel Query                                                                                                    | Tabiel Query Tabiel Query Table Query Table Query Tabl                                                                                                    | Tablel Query Mucha<br>bay tonalsysty<br>wrna                                                                                                    | Table1                  |                                                        | barwary ladaikbur        |                                       |                                            |                                  |                                |                      |                                |                  |   |          |  |
| Image: second second                                                                                                    | Muchas     Muchas       bay konsulyaty     wrras       v     v         Field     naw     tablet       Tablet     Tablet       Tablet     Tablet       Tablet     Tablet       Tablet     Tablet       Tablet     Tablet                                                                                                    | Mucha       baykonskipsty                                                                                                    | Important of the second second sec                                      | Table1 Query            |                                                        | masrufy rozhana          |                                       |                                            |                                  |                                |                      |                                |                  |   |          |  |
| Image: state in the state in the state i                                                                                                    | wena       •         *       •         *       •         Field       ID       new       taman         Tablet       Tablet       Tablet       Tablet         Tablet       Tablet       Tablet       Tablet         Show       ✓       ✓       ✓       ✓         ee       ✓       ✓       ✓       ✓       ✓         ee       ✓       ✓       ✓       ✓       ✓       ✓                                                                                                    | Image: second second                                                                                                    | wwna       w         *       *         Fridd       Tablet         Tablet       Tablet         Set       *         *       *         *       *         *       *         *       *         *       *         *       *         *       *         *       *         *       *         *       *         *       *         *       *         *       *         *       *         *       *         *       *         *       *         *       *         *       *         *       *         *       *         *       *         *       *         *       *         *       *         *       *         *       *         *       *         *       *         *       *         *       *         *       *         *       * </td <td>- Indica Query</td> <td></td> <td>Mucha<br/>bary komalayaty</td> <td></td> <td></td> <td></td> <td></td> <td></td> <td></td> <td></td> <td></td> <td></td> <td></td>                                                                                                    | - Indica Query          |                                                        | Mucha<br>bary komalayaty |                                       |                                            |                                  |                                |                      |                                |                  |   |          |  |
| Totalitation       Totalitation       Tot                                                                                                    | Field     ID     naw     taman     barvery ladalabun     masruf yrothans     Mucha     bary tomatiyety     IZED       Tablet     Tablet     Tablet     Tablet     Tablet     Tablet     Tablet     Tablet       Show     Image: Image:                                                                                                    | Field     D     naw     Isman     Dennay ladalibun     Banki Tablet     Danay     Isman       Tablet     Tablet <td>Field       ID       naw       taman       barwar/udaikbun       marufy rochana       Mucha       bary konsilupety       Tablet       Tablet         Tablet       Tablet       <td< td=""><td></td><td></td><td>wena</td><td>•</td><td></td><td></td><td></td><td></td><td></td><td></td><td></td><td></td><td></td></td<></td> | Field       ID       naw       taman       barwar/udaikbun       marufy rochana       Mucha       bary konsilupety       Tablet       Tablet         Tablet       Tablet <td< td=""><td></td><td></td><td>wena</td><td>•</td><td></td><td></td><td></td><td></td><td></td><td></td><td></td><td></td><td></td></td<>                                                                                                    |                         |                                                        | wena                     | •                                     |                                            |                                  |                                |                      |                                |                  |   |          |  |
| I       I                                                                                                    | Interview ledition in any colspan="2">Interview ledition in any colspan="2">Interview ledition in any colspan="2">Interview ledition in any colspan="2">Interview ledition in any colspan="2">Interview ledition in any colspan="2">Interview ledition in any colspan="2">Interview ledition in any colspan="2">Interview ledition in any colspan="2">Interview ledition in any colspan="2">Interview ledition in any colspan="2">Interview ledition in any colspan="2">Interview ledition in any colspan="2" Interview ledition in any colspan="2" Int                                                                                                    | Interview localized       Field       Tablet     Tablet       Tablet     Tablet       Tablet     Tablet       Tablet     Tablet       Tablet     Tablet       Tablet     Tablet       Tablet     Tablet       Tablet     Tablet       Tablet     Tablet                                                                                                    | Image: state in the state in the state                                       |                         |                                                        |                          |                                       |                                            |                                  |                                |                      |                                |                  |   |          |  |
| Field     D     naw     taman     barwary ladakbun     Mucha     bary komalaynty     Barra     Tablet       Soft     Tablet     Tablet     Tablet     Tablet     Tablet     Tablet     Tablet       Soft     Criterias     Criterias     Cri                                                                                                    | Field     ID     new     taman     barwary (sdaibbu)     marrur/ rechana.     Mucha     bary (smalayoly)     Tablet       Tablet     Tablet     Tablet     Tablet     Tablet     Tablet     Tablet     Tablet       Show     Image: Complex of the state of the state of the                                                                                                    | Image: state in the state in the state                                                                                                    | Image: state of the state of the state                                       |                         |                                                        |                          |                                       |                                            |                                  |                                |                      |                                |                  |   |          |  |
| V           V                                                                                                    | Image: Colspan="2">Image: Colspan="2">Image: Colspan="2" Image: Colspan="2" Ima                                                                                                    | Fréd     nav     taman     baney ladakbu     Mucha     bany konstrynty     tame     ta       Tablet     Tablet     Tablet     Tablet     Tablet     Tablet     Tablet     Tablet     Tablet       Show     Image: Construction of the state of the state of the                                                                                                    | Image: state of the state of the state                                       |                         |                                                        |                          |                                       |                                            |                                  |                                |                      |                                |                  |   |          |  |
| Fields     D     name     taman     barrowy lodalikbun     name/tright     taman     barrowy lodalikbun     name/tright     hat is a state     name/tright     name/tright     name/tright     name/tright     name/tright     name/tright     name/tright     name/tright     name/tright     name/tright     name/tright     name/tright     name/tright     name/tright     name/tright     name/tright     name/tright     nam                                                                                                    | Image: Colspan="2">Image: Colspan="2">Image: Colspan="2" Tool: Colspan="2" Tool:                                                                                                    | <pre></pre>                                                                                                    | Field       ID       name       team       team <thteam< th="">       team       team       &lt;</thteam<>                                                                                                    |                         |                                                        |                          |                                       |                                            |                                  |                                |                      |                                |                  |   |          |  |
| Image: Colspan="6" Colspan="6" Colspa                                                                                                    | Image: Colspan="6" Colspan="6" Colspa                                                                                                    | Image: Construction of the construction of the construc                                                                                                    | Field       ID       naw       taman       parwary ladakbun       marufy rochana       Mucha       bary konsilaret       Table       Table         Table       Table1       Table1       Table1       Table1       Table1       Table1       Table1       Table1       Table1       Table1       Table1       Table1       Table1       Table1       Table1       Table1       Table1       Table1       Table2       Table2       Table3       Table3       Ta                                                                                                    |                         |                                                        |                          |                                       |                                            |                                  |                                |                      |                                |                  |   |          |  |
| Field         Dig         naw         taman         barways ladakbun         Mucha         bary komalymity         taman         taman         barways ladakbun         taman         barways ladakbun         taman         taman <thtaman< th=""> <thtaman< th=""> <thtaman< th="" th<=""><th>Image: state in table in table</th><th>Image: state of the state of the state o</th><th>Image: strain of the strain of the strain</th><th></th><th></th><th></th><th></th><th></th><th></th><th></th><th></th><th></th><th></th><th></th><th></th><th></th></thtaman<></thtaman<></thtaman<> | Image: state in table in table                                                                                                    | Image: state of the state of the state o                                                                                                    | Image: strain of the strain of the strain                                      |                         |                                                        |                          |                                       |                                            |                                  |                                |                      |                                |                  |   |          |  |
| Field     D     naw     tanan     burreny loadikban     nandy rothana     Muncha     bury tomaloguty     Macha     Isoa       Tablet     Tablet                                                                                                    | Field     D     naw     taman     barvary leasible     Mucha     bary konslayed     taman     barvary leasible       Table1     Table1     Table1     Table1     Table1     Table1     Table1     Table1       Set:     Set:     Set:     Set:     Set:     Set:     Set:     Set:     Set:       Criteria:     Set:     Set:     Set:     Set:     Set:     Set:     Set:       Set:     Set:     Set:     Set:     Set:     Set:     Set:     Set:       Set:     Set:     Set:     Set:     Set:     Set:     Set:     Set:       Set:     Set:     Set:     Set:     Set:     Set:     Set:     Set:       Set:     Set:     Set:     Set:     Set:     Set:     Set:     Set:       Set:     Set:     Set:     Set:     Set:     Set:     Set:     Set:                                                                                                    | Fredd     D     naw     taman     barvary ladalkbun     masrufyrozhana<br>Tablet     Mucha     bary konstryaty     Tablet     Tablet       Sott     Tablet     Tablet     Tablet     Tablet     Tablet     Tablet     Tablet     Tablet     Tablet       Sott     Sott     Tablet     Tablet     Tablet     Tablet     Tablet     Tablet     Tablet       Sott     Sott     Sott     Sott     Sott     Sott     Sott     Sott     Sott       Criterias     Sott     Sott     Sott     Sott     Sott     Sott     Sott     Sott       Image: Criterias     Sott     Sott     Sott     Sott     Sott     Sott     Sott     Sott       Image: Criterias     Sott     Sott     Sott     Sott     Sott     Sott     Sott       Image: Criterias     Sott     Sott     Sott     Sott     Sott     Sott     Sott       Image: Criterias     Sott     Sott     Sott     Sott     Sott     Sott     Sott     Sott       Image: Criterias     Sott     Sott     Sott     Sott     Sott     Sott     Sott       Image: Criterias     Sott     Sott     Sott     Sott     Sott     Sott <th>Field         DD         nmv         bmm         bmm/p ladalkbun         moundy rophana         Mucha         bup konslnyth         mod         mod</th> <th></th> <th></th> <th></th> <th></th> <th></th> <th></th> <th></th> <th></th> <th></th> <th></th> <th></th> <th></th> <th></th>                                                                                                    | Field         DD         nmv         bmm         bmm/p ladalkbun         moundy rophana         Mucha         bup konslnyth         mod         mod                                                                                                    |                         |                                                        |                          |                                       |                                            |                                  |                                |                      |                                |                  |   |          |  |
| Tablet     Table1     Table1     Table1     Table1     Table1     Table1       Street     Image: Street     Image: Street     Image: Street     Image: Street     Image: Street       Street     Image: Street     Image: Street     Image: Street     Image: Street     Image: Street       Street     Image: Street     Image: Street     Image: Street     Image: Street     Image: Street       Street     Image: Street     Image: Street     Image: Street     Image: Street     Image: Street       Street     Image: Street     Image: Street     Image: Street     Image: Street     Image: Street       Street     Image: Street     Image: Street     Image: Street     Image: Street     Image: Street       Street     Image: Street     Image: Street     Image: Street     Image: Street     Image: Street       Street     Image: Street     Image: Street     Image: Street     Image: Street     Image: Street       Street     Image: Street     Image: Street     Image: Street     Image: Street     Image: Street       Street     Image: Street     Image: Street     Image: Street     Image: Street     Image: Street       Street     Image: Street     Image: Street     Image: Street     Image: Street     Image: Street       Stre                                                                                                    | Tablet     Tablet     Tablet     Tablet     Tablet     Tablet     Tablet       Show:     Image: Control of the state of the state of the                                                                                                    | Table:     Table:1     Table:1     Table:1     Table:1     Table:1     Table:1       Show:     Image: 1     Image: 1     I                                                                                                    | Tablet     Tablet     Tablet     Tablet     Tablet     Tablet     Tablet     Tablet       Show     Image: Constraint of the state of the state of the stat                                                                                                    |                         | ۲.                                                     |                          |                                       |                                            |                                  |                                |                      |                                |                  |   | •        |  |
| Show         Ø         Ø         Ø         Ø         Ø         0         0         0         0         0         0         0         0         0         0         0         0         0         0         0         0         0         0         0         0         0         0         0         0         0         0         0         0         0         0         0         0         0         0         0         0         0         0         0         0         0         0         0         0         0         0         0         0         0         0         0         0         0         0         0         0         0         0         0         0         0         0         0         0         0         0         0         0         0         0         0         0         0         0         0         0         0         0         0         0         0         0         0         0         0         0         0         0         0         0         0         0         0         0         0         0         0         0         0         0         0                                                                                                    | Shows I I I I I I I I I I I I I I I I I I I                                                                                                    | Show of the second second seco                                                                                                    | Shows         Ø         Ø <th></th> <th>• Field:</th> <th>ID</th> <th>naw</th> <th>taman</th> <th>barwary ladaikbun</th> <th>masrufy rozhana</th> <th>Mucha</th> <th>bary komalayaty</th> <th>Vrena</th> <th>~</th> <th>•</th> <th></th>                                                                                                    |                         | • Field:                                               | ID                       | naw                                   | taman                                      | barwary ladaikbun                | masrufy rozhana                | Mucha                | bary komalayaty                | Vrena            | ~ | •        |  |
| Criteria<br>or                                                                                                    | Offenar                                                                                                    | Criteria:                                                                                                    | Crienza<br>Ori<br>International International In   |                         | Field:<br>Table:                                       | ID<br>Table1             | naw<br>Table1                         | taman<br>Table1                            | barwary ladaikbun<br>Table1      | masrufy rozhana<br>Table1      | Mucha<br>Table1      | bary komalayaty<br>Table1      | 122405<br>Table1 | V | <br>×    |  |
| 0,                                                                                                    | Main         Main         Main <th< td=""><td>Image: Contract of the second second secon</td><td></td><td></td><td>₹<br/>Field:<br/>Table:<br/>Sort:<br/>Show:</td><td>ID<br/>Table1</td><td>naw<br/>Table1</td><td>taman<br/>Table1</td><td>barwary ladaikbun<br/>Table1</td><td>masrufy rozhana<br/>Table1</td><td>Mucha<br/>Table1</td><td>bary komalayaty<br/>Table1</td><td>Wens<br/>Table1</td><td>×</td><td><br/>×</td><td></td></th<> | Image: Contract of the second second secon                                                                                                    |                                                                                                    |                         | ₹<br>Field:<br>Table:<br>Sort:<br>Show:                | ID<br>Table1             | naw<br>Table1                         | taman<br>Table1                            | barwary ladaikbun<br>Table1      | masrufy rozhana<br>Table1      | Mucha<br>Table1      | bary komalayaty<br>Table1      | Wens<br>Table1   | × | <br>×    |  |
|                                                                                                    |                                                                                                    |                                                                                                    |                                                                                                    |                         | Field:<br>Table:<br>Sort:<br>Show:<br>Criteria:        | ID<br>Table1             | naw<br>Table1                         | taman<br>Table1                            | barwary ladaikbun<br>Table1      | masrufy rozhana<br>Tabiel      | Mucha<br>Table1      | bary komalayaty<br>Table1      | iZens<br>Table1  | ~ | ×        |  |
|                                                                                                    |                                                                                                    |                                                                                                    |                                                                                                    |                         | Field:<br>Table:<br>Sot:<br>Criteria:<br>or:           | ID<br>Table1             | naw<br>Table1                         | taman<br>Tablel                            | barwary ladaikbun<br>Table1      | masrufy rozhana<br>Table1      | Mucha<br>Table1      | bary komalayaty<br>Table1      | izen:<br>Tablei  | × |          |  |
|                                                                                                    |                                                                                                    |                                                                                                    |                                                                                                    |                         | Field:<br>Table:<br>Sort:<br>Show:<br>Criteria:<br>or: | ID<br>Table1             | naw<br>Table1                         | taman<br>Table1                            | barwary ladaikbun<br>Table1      | masrufy rozhana<br>Tabiel      | Mucha<br>Table1      | bary komalayaty<br>Table1      | izzac<br>Table1  | × |          |  |
|                                                                                                    |                                                                                                    | ٢                                                                                                    |                                                                                                    |                         | Field:<br>Table:<br>Sort:<br>Criteria:<br>or:          | ID<br>Table1             | naw<br>Table1                         | taman<br>Table1                            | barwary ladaikbun<br>Table1      | masrufy rozhana<br>Tabiel      | Mucha<br>Table1      | bary komalayaty<br>Table1      | izzan<br>Tablel  | × |          |  |
|                                                                                                    |                                                                                                    |                                                                                                    |                                                                                                    |                         | Field:<br>Table:<br>Sort:<br>Show:<br>Criteria:<br>or: | ID<br>Table1<br>I        | naw<br>Tablet                         | taman<br>Table1<br>☑                       | banwary ladaikbun<br>Tabiel<br>2 | masrufy rozhana<br>Table1<br>I | Mucha<br>TableI<br>Ø | bary komalayaty<br>Tabiel      | Table1           | × |          |  |
|                                                                                                    |                                                                                                    |                                                                                                    |                                                                                                    |                         | Field:<br>Table:<br>Sort:<br>Show:<br>Criteria:<br>or: | ID<br>Table1             | naw<br>Tablei                         | taman<br>Table1<br>☑                       | banwary ladaikbun<br>Tabie1      | masrufy rozhana<br>Table1      | Mucha<br>Table1      | bary komalayaty<br>Table1      | Table1           | × |          |  |
|                                                                                                    |                                                                                                    |                                                                                                    |                                                                                                    |                         | Field:<br>Table:<br>Sort:<br>Show.<br>Criteria:<br>or: | ID<br>Table1             | naw<br>TableL                         | taman<br>Table1                            | barwary ladaikbun<br>Table1      | marufyrozhana<br>TableI        | Mucha<br>Table1      | bary komalayaty<br>Table1      | Tablel           | × |          |  |
|                                                                                                    | 01                                                                                                    | 04                                                                                                    | <b>01</b>                                                                                                    | 01                      | Field:<br>Table:<br>Soft<br>Show<br>Criteria<br>or     | ID<br>Table1             | naw<br>Table1                         | taman<br>Tabiel<br>☑                       | barwary ladaikbun<br>Tabiel<br>2 | masrufy rozhana<br>Tabiel      | Mucha<br>Tabiei<br>Z | bary komalayaty<br>Tablei      | Table1           | × |          |  |
| <u>R1</u>                                                                                                    | 31                                                                                                    | 31                                                                                                    | 31                                                                                                    | 31                      | field:<br>Solt:<br>Show:<br>Criteria:<br>or:           | ID<br>Table1             | naw<br>Tablei                         | taman<br>Table1                            | barwary ladaikbun<br>Table1<br>2 | masrudy rozhana<br>Tablel      | Mucha<br>Table1      | bary komalayaty<br>Table1<br>2 | Table1           | × | •        |  |
| 31                                                                                                    | 31                                                                                                    | 31                                                                                                    | 31                                                                                                    | 31                      | Field:<br>Table:<br>Soft:<br>Show.<br>Criteia:<br>or:  | ID<br>Tablet<br>V        | naw<br>Table1                         | taman<br>Table1                            | barwary ladaikbun<br>Tabiel<br>2 | masrufy rochana<br>Tablet<br>2 | Mucha<br>Tabici<br>2 | bary komalayaty<br>Tabici      | Table1           |   |          |  |

پۆلى يازدەمى ئامادەيى

A Access

32

 له پاشان له بهشی (Criteria) ههر کرداریکی بیرکارییانه ئهنجام بدهین له سهر ئهو فیلدهی که مهبهستمانه دهتوانین بیکهین .

بۆ نمونه: له فیلدی مووچه ئهگهر بمانهویّت بزانین چهند کهس مووچهی له 500 ههزار زیاتره ئهوه له ژیّر ناونیشانی فیلدی مووچه له ریزی (Criteria) کلیکی لای راست دهکهین، کلیک له سهر ( Build) دهکهین. وهک ئهم ویّنهی خوارهوه.

| 🗄 🔊 - 🗧                                                                                       |                           |                                                                                             |                                       | New Microsoft Access Data | base : Database- C:\Us      |                          | esktop\Ne        | ew Mi  | icrosoft Access Da                   | tabase.accdb ( | Access 2007 - 2 |  |         |
|-----------------------------------------------------------------------------------------------|---------------------------|---------------------------------------------------------------------------------------------|---------------------------------------|---------------------------|-----------------------------|--------------------------|------------------|--------|--------------------------------------|----------------|-----------------|--|---------|
| File Home Create E                                                                            | xternal Data              | Database Tools                                                                              | Design                                |                           |                             |                          |                  |        |                                      |                |                 |  | Sign in |
| View Run Select Make Appr                                                                     | end Update C              | rosstab Delete ₩ Dz                                                                         | nion<br>Iss-Through<br>ata Definition | Show<br>Table             | Delete Columns              | Totals Pa                | [?]<br>arameters | F P    | Property Sheet<br>Table Names        |                |                 |  |         |
| Results                                                                                       | Quer                      | y Type                                                                                      |                                       | Query                     | Setup                       |                          | Show             | //Hide |                                      |                |                 |  | ^       |
| Custom © «<br>Seerch.<br>Custom Group 1 &<br>Unassigned Objects &<br>Table1 U<br>Table1 Query | Table1                    | Tablel<br>taman A<br>barway idalabur<br>masrudy rozhana<br>Mucha<br>bary komalajady<br>wena |                                       |                           |                             |                          |                  | Σ      | Totajs<br>Table Names<br>Cuş<br>Çopy |                |                 |  | ×       |
|                                                                                               | <u> </u>                  |                                                                                             |                                       |                           |                             |                          |                  | ĥ      | <u>P</u> aste                        |                |                 |  | •       |
|                                                                                               | Field:<br>Table:<br>Sort: | ID<br>Table1                                                                                | naw<br>Table1                         | taman<br>Table1           | barwary ladaikbun<br>Table1 | masrufy rozhar<br>Table1 | Mucha<br>Table1  | a<br>a | <u>B</u> uild<br><u>Z</u> oom        | omalayaty      | wena<br>Table1  |  |         |
|                                                                                               | Show:<br>Criteria:        |                                                                                             |                                       | Z                         |                             | Z                        | 1                | 8<br>0 | Properties                           |                | Z               |  |         |
|                                                                                               | or                        | 4                                                                                           |                                       |                           |                             |                          | 1                |        |                                      |                |                 |  | ×.      |

 لهدوای ئهوهی کاتیک کلیکمان له سهر بهشی (Build) کرد بوکسیکمان بو دهکریتهوه وهك ئهم وینهی خوارهوه.

| <b>⊟ 5</b> • ∂ • ∓                                                                    |                                    |                                                                                                    | Query To                     | ols New N                                                              | licrosoft Access Data                                                                                                    | base : Database- C:\      | Users\Kaifi Tahir\D                                                          | Desktop\New Micro                                   | osoft Access             | Database.accdb (        | Access 2007 - 2 | ? –     | e ×    |
|---------------------------------------------------------------------------------------|------------------------------------|----------------------------------------------------------------------------------------------------|------------------------------|------------------------------------------------------------------------|----------------------------------------------------------------------------------------------------|---------------------------|------------------------------------------------------------------------------|-----------------------------------------------------|--------------------------|-------------------------|-----------------|---------|--------|
| File Home Create Exter                                                                | rnal Data                          | Database Tools                                                                                      | Design                       | n ♀ Te                                                                 |                                                                                                    |                           |                                                                              |                                                     |                          |                         |                 |         |        |
| View Run Select Make Append                                                           | J Update Cr                        | rosstab Delete ₩ Dat                                                                                | ion<br>ss-Throu<br>ta Defini | gh<br>Expression B                                                     | Suilder                                                                                                    | <sup>u</sup> nsert Column | ns                                                                           | Pro                                                 | perty Sheet<br>Ile Names |                         |                 |         |        |
| Results                                                                               | Queŋ                               | y Type                                                                                              | _                            | Enter an Exp                                                           | ression to use in the gu                                                                                                    | ery criteria:             |                                                                              |                                                     |                          |                         |                 |         | ^      |
| Custom © «<br>Zerota.<br>Custom Group 1 & A<br>Unassigned Objects & A<br>Tablet Query | 1 Table1                           | Query1<br>Table1<br>taman<br>barway (sdaikbur<br>marufy rozbana<br>Mucha<br>bary komalayaty<br>wena |                              | Expression E<br>Expression E<br>Con<br>Con<br>Con<br>Con<br>Con<br>Con | ements<br>ements<br>ry1<br>Microsoft Access Data<br>stants<br>reliants<br>reliants<br>Alternational<br>reliants<br>reliants | idi] + [field2] and [f    | eld (1) < 5)<br>Expression<br>&<br>*<br>(<br>\<br>\<br>^<br>+<br><<br><<br>= | OK<br>Cancel<br>Help<br>< <less<br>Values</less<br> |                          |                         |                 |         | ×      |
|                                                                                       | Cial de                            | 10                                                                                                  |                              |                                                                        |                                                                                                    |                           |                                                                              |                                                     |                          |                         |                 |         |        |
|                                                                                       | Table:                             | Table1                                                                                              | Table1                       |                                                                        | Table1                                                                                                    | Table1                    | Table1                                                                       | Table1                                              | Ta                       | ary komalayaty<br>ible1 | Table1          |         |        |
|                                                                                       | Sort:<br>Show:<br>Criteria:<br>or: |                                                                                                    |                              |                                                                        |                                                                                                    |                           |                                                                              | 4                                                   | 3                        |                         |                 |         |        |
| Pearly                                                                                |                                    | 4                                                                                                   |                              |                                                                        |                                                                                                    |                           |                                                                              |                                                     |                          |                         | N               | um lock | sou by |

| A Access                       | پۆلى يازدەمى ئامادەيى                         | مايكرۆسۆفت ئەكسس 2016  |
|--------------------------------|-----------------------------------------------|------------------------|
| ههموو کرداره بیرکاریهکان له    | Opera ) ھەل <i>د</i> ەبژێرين دە <i>بيني</i> ن | • له پاشان بهشی ( tors |
| کر داری ( < ) دهگهین لهداوی دا | بنشان دمدرنت، دميل کليك له سهر د              | (Expression Values)    |

500 دەنووسىن كليك لەسەر ( OK ) دەكەين. وەك ئەم وينەى خوارەوە.

| ਜ਼ ਨਾ ở - ∓                                                                                                    |                                                           |                                                                                                    |                                                                                                    |                                                                                      |                 |                |            | ×      |
|----------------------------------------------------------------------------------------------------|-----------------------------------------------------------|----------------------------------------------------------------------------------------------------|----------------------------------------------------------------------------------------------------|--------------------------------------------------------------------------------------|-----------------|----------------|------------|--------|
| File Home Create External Data Database T                                                                                                    | ools Design                                               |                                                                                                    |                                                                                                    |                                                                                      |                 |                |            | ign in |
| View Run<br>Results Query Type                                                                                                    | © Union<br>⊕ Pass-Through<br>M Data Defini Expre<br>Enter |                                                                                                    | t <sup>™</sup> Insert Columns ∑                                                                                                    | Property Sh                                                                          | eet<br>:s       |                |            | ^      |
| Custom © « Tablet © Queryi<br>Seron.<br>Custom Group 1<br>Unassigned Objects<br>Tablet Tablet Custom Couple Custom Couple Custom Couple Custom Couple Custom Custom C | (Exan                                                     | mples of expressions include [field1]                                                                                                    | ∫ + [field1] < 5)                                                                                                    | OK<br>Cancel<br>Help<br>< <less< td=""><td></td><td></td><td></td><td>×</td></less<> |                 |                |            | ×      |
| Tablel Query Mucha bay Komala wena                                                                                                    | yaty v                                                    | ession Elements Exp<br>Query 1<br>Portsons<br>Portsons Access Dats<br>Constants<br>Contraints<br>Common Expressions<br>Common Expressions | version Cotegories Expression<br>ithmetic<br>version definition of the second second seco | n Values                                                                             |                 |                |            | ×      |
| Field: ID<br>Table: Table1                                                                                                    | naw                                                       | Table1 Ta                                                                                                    | uble1 Table1                                                                                                    |                                                                                      | bary komalayaty | wena<br>Tablel |            |        |
| Sort<br>Show:<br>Criteia<br>or<br>or                                                                                                    |                                                           |                                                                                                    |                                                                                                    |                                                                                      |                 |                |            |        |
| Ready                                                                                                    |                                                           |                                                                                                    |                                                                                                    |                                                                                      |                 | Num            | Lock 🛅 SQL | •      |

له دوای ئهوهی کلیکمان لهسهر (OK) کرد وینهکمان بهم شیوهیهی خوارهوه لیدینت.

|                                                                               | tored Data                | Database Taala                                                                             | Query Tools New                       | Microsoft Access Datab                                               | oase : Database- C:\Us                                    | ers\Kaifi Tahir\Desktop   | p\New Microsoft Acce | ess Database.accdb (A     | Access 2007 - 2 | ? – | 8  | ×     |
|-------------------------------------------------------------------------------|---------------------------|--------------------------------------------------------------------------------------------|---------------------------------------|----------------------------------------------------------------------|-----------------------------------------------------------|---------------------------|----------------------|---------------------------|-----------------|-----|----|-------|
| View Run Select Make Appe                                                     | nd Update Ci              | rosstab Delete                                                                             | nion<br>ass-Through<br>ata Definition | El me what you want to<br>E Insert Rows<br>Delete Rows<br>We Suilder | untra Insert Columns<br>¥ Delete Columns<br>₩ Return: All | Totals Parame             | Property She         | et                        |                 |     | SI | gn in |
| Results                                                                       | Quer                      | у Туре                                                                                     |                                       | Query 5                                                              | Setup                                                     | S                         | how/Hide             |                           |                 |     |    | ~     |
| Custom 💿 «                                                                    | Table1                    | Query1                                                                                     |                                       |                                                                      |                                                           |                           |                      |                           |                 |     |    | ×     |
| Search.<br>Custom Group 1 *<br>Unassigned Objects *<br>Tablet<br>Tablet Query |                           | Table1<br>taman<br>barwary ladaikbur<br>masufy rozhana<br>Mucha<br>bary komalayaty<br>wena |                                       |                                                                      |                                                           |                           |                      |                           |                 |     |    |       |
|                                                                               |                           |                                                                                            |                                       |                                                                      |                                                           |                           |                      |                           |                 |     |    | F     |
|                                                                               | Field:<br>Table:          | ID<br>Table1                                                                               | naw<br>Table1                         | taman<br>Table1                                                      | barwary ladaikbun<br>Table1                               | masrufy rozhana<br>Table1 | Mucha<br>Table1      | bary komalayaty<br>Table1 | wena<br>Table1  |     |    |       |
|                                                                               | Show:<br>Criteria:<br>or: |                                                                                            |                                       |                                                                      |                                                           |                           | 500                  |                           |                 |     |    |       |
|                                                                               |                           | •                                                                                          |                                       |                                                                      |                                                           |                           |                      |                           |                 |     |    | Þ     |
| Deady                                                                         | _                         |                                                                                            |                                       |                                                                      |                                                           |                           |                      |                           |                 |     |    | 1.2   |

![](_page_33_Picture_5.jpeg)

![](_page_33_Picture_6.jpeg)

2016 يۆلى يازدەمى ئامادەيى

مايكرۆسۆفت ئەكسس 2016

بۆ ئەنجامدانى ئەم كردارە كليك لەسەر ( Run ) دەكەين، ئەنجامەكەمان بەم شێوەيەى خوارەوە

A Access

دەبىٽت.

| _                           |                                             |                                                   |                                         |                      |                                                |          |                                            |                                 |                                 |                    |       |          |         |
|-----------------------------|---------------------------------------------|---------------------------------------------------|-----------------------------------------|----------------------|------------------------------------------------|----------|--------------------------------------------|---------------------------------|---------------------------------|--------------------|-------|----------|---------|
|                             |                                             | ew Microsoft Acce                                 | ess Database : D                        | atabase- C:\U        | lsers\Kaifi Tahir\Deskt                        | op\New N | dicrosoft Access [                         | Database.accdb (A               | Access 2007 - 2016 fi           | le format) - Acces |       | ?        | - ® ×   |
| File Home Create E          | xternal Data                                | Database Tools                                    | ♀ Tell me                               | what you wa          | nt to do                                       |          |                                            |                                 |                                 |                    |       |          | Sign in |
| View Paste V Format Painter | Filter 2↓ A<br>Z↓ D<br>2↓ A<br>Z↓ D<br>2↓ R | scending Ty Se<br>escending 🔚 A<br>emove Sort 🍸 T | election *<br>dvanced *<br>oggle Filter | efresh<br>All - X De | we<br>↓ Totals<br>ve<br>↓ Spelling<br>↓ More → | Find     | ab Replace Ca<br>→ Go To + B<br>Select + B | libri (Detail)<br>I <u>U</u> A- | • 11 • :=<br>型 - <u>⊅</u> •   = | = =   <b>⊒</b> •   | - 114 |          |         |
| Views Clipboard 15          |                                             | Sort & Filter                                     |                                         | F                    | ecords                                         |          | Find                                       |                                 | Text Formatting                 |                    | G.    |          | ^       |
| Custom 🔍 «                  | Table1                                      | guery1                                            |                                         |                      |                                                |          |                                            |                                 |                                 |                    |       |          | ×       |
| Custom =                    | Z ID                                        | ✓ naw                                             | r → tan                                 | nan 🗸                | barwary ladaikbu                               | in + i   | masrufy rozł 🔹                             | Mucha 🗸                         | bary komala 👻                   | wena 👻             |       |          |         |
| Custom Group 1              |                                             | i yad                                             |                                         | 45                   | 1,                                             | /5/2004  | \$1.00                                     | \$900,000.00                    |                                 |                    |       |          |         |
| Unassigned Objects          |                                             | 2 alwand                                          |                                         | 67                   | 4                                              | /4/2005  | \$2.00                                     | \$980,000.00                    |                                 |                    |       |          |         |
| Table1                      |                                             | 3 areen                                           |                                         | 54                   | 5                                              | /6/2004  | \$8.00                                     | \$800,000.00                    |                                 |                    |       |          |         |
| Table1 Query                |                                             | 4 yawar                                           |                                         | 35                   | 9,                                             | /8/2002  | \$1.00                                     | \$900,000.00                    |                                 |                    |       |          |         |
|                             | *                                           | (New)                                             |                                         | 0                    |                                                |          | \$0.00                                     | \$0.00                          |                                 |                    |       |          |         |
|                             |                                             |                                                   |                                         |                      |                                                |          |                                            |                                 |                                 |                    |       |          |         |
|                             |                                             |                                                   |                                         |                      |                                                |          |                                            |                                 |                                 |                    |       |          |         |
|                             |                                             |                                                   |                                         |                      |                                                |          |                                            |                                 |                                 |                    |       |          |         |
|                             |                                             |                                                   |                                         |                      |                                                |          |                                            |                                 |                                 |                    |       |          |         |
|                             |                                             |                                                   |                                         |                      |                                                |          |                                            |                                 |                                 |                    |       |          |         |
|                             |                                             |                                                   |                                         |                      |                                                |          |                                            |                                 |                                 |                    |       |          |         |
|                             |                                             |                                                   |                                         |                      |                                                |          |                                            |                                 |                                 |                    |       |          |         |
|                             |                                             |                                                   |                                         |                      |                                                |          |                                            |                                 |                                 |                    |       |          |         |
|                             |                                             |                                                   |                                         |                      |                                                |          |                                            |                                 |                                 |                    |       |          |         |
|                             |                                             |                                                   |                                         |                      |                                                |          |                                            |                                 |                                 |                    |       |          |         |
|                             |                                             |                                                   |                                         |                      |                                                |          |                                            |                                 |                                 |                    |       |          |         |
|                             |                                             |                                                   |                                         |                      |                                                |          |                                            |                                 |                                 |                    |       |          |         |
|                             |                                             |                                                   |                                         |                      |                                                |          |                                            |                                 |                                 |                    |       |          |         |
|                             |                                             |                                                   |                                         |                      |                                                |          |                                            |                                 |                                 |                    |       |          |         |
|                             |                                             |                                                   |                                         |                      |                                                |          |                                            |                                 |                                 |                    |       |          |         |
|                             |                                             |                                                   |                                         |                      |                                                |          |                                            |                                 |                                 |                    |       |          |         |
|                             |                                             |                                                   |                                         |                      |                                                |          |                                            |                                 |                                 |                    |       |          |         |
|                             |                                             |                                                   |                                         |                      |                                                |          |                                            |                                 |                                 |                    |       |          |         |
|                             | Record: 14                                  | 1 of 4 🕨 🕨                                        | No Filte                                | er Search            |                                                |          |                                            |                                 |                                 |                    |       |          |         |
| Ready                       |                                             |                                                   |                                         |                      |                                                |          |                                            |                                 |                                 |                    |       | Num Lock | SQL M   |

![](_page_34_Figure_5.jpeg)

![](_page_34_Picture_6.jpeg)